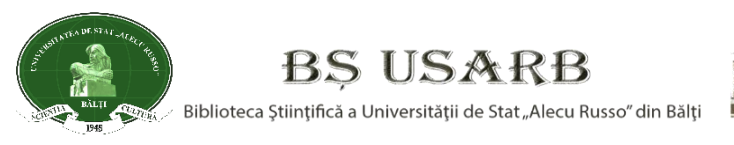

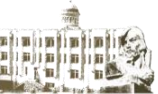

Colecția Profesionalizare

### Natalia CULICOV DESCRIEREA ANALITICĂ A ARTICOLELOR DIN PUBLICAȚII PERIODICE ȘI CULEGERI ÎN SOFTWARE ALEPH

Ghid metodic pentru bibliotecari

Bălți, 2017

#### CZU: 025.32:004.45(075)

C 94

Discutat și aprobat la ședința Consiliului Științific al BŞ USARB, Procesul-verbal nr. \_1\_\_ din \_\_14.09.2017\_\_\_\_\_ Președintele C.Ş.al BŞ \_\_\_\_Gașiţoi N. \_\_\_\_\_ \_\_\_\_dr., conf. univ.\_\_\_\_\_ (semnătura) (titlu didactic, titlu științific Prenume NUME)

Redactor responsabil Elena Harconiţa

Redactor coordonator Lina Mihaluţa

Coperta / design / tehnoredactare Silvia Ciobanu

Descrierea CIP a Camerei Naționale a Cărții

#### Culicov, Natalia.

Descrierea analitică a articolelor din publicaţii periodice şi culegeri în software Aleph : ghid metodic pentru bibliotecari / N. Culicov ; red. resp. E. Harconiţa ; red. coord. L. Mihaluţa ; cop./design/tehnored. S. Ciobanu ; Bibl. Şt. a Univ. de Stat "Alecu Russo". – Bălţi, 2017. – 50 p. – (Colecția Profesionalizare).

Referințe bibliogr.: p. 49-50 (10 tit.). 10 ex. ISBN 978-9975-50-200-9.

© Biblioteca Ştiinţifică a Universităţii de Stat "Alecu Russo" din Bălţi, 2017 e-mail: <u>libruniv@usarb.md</u>

Web-site: http://libruniv.usarb.md ISBN 978-9975-50-200-9

| Argument                                                    | 4  |
|-------------------------------------------------------------|----|
| I. Noțiuni și definiții                                     | 6  |
| II. Descrierea bibliografică analitică în BŞ USARB          | 7  |
| III. Reguli de descriere analitică în Aleph                 | 11 |
| 3.1. Crearea înregistrării bibliografice analitice în Aleph | 14 |
| Etapa I. Verificare dacă articolul nu a fost catalogat      | 14 |
| Etapa II. Derivare înregistrare din sursa gazdă             | 15 |
| Etapa III. Catalogarea propriu-zisă                         | 18 |
| 3.2. Importarea înregistrărilor analitice,                  |    |
| catalogate de alte biblioteci din Consorțiu                 | 45 |
| Exemple de descriere bibliografică analitică a              |    |
| contribuțiilor din diferite tipuri de publicații            | 48 |
| Referințe bibliografice                                     | 49 |

#### Argument

Prezentul Ghid conține recomandări privind aplicarea normelor de catalogare a articolelor în modulul Catalogare a softului de bibliotecă Aleph, formatul MARC 21. Necesitatea elaborării acestui instrument pentru bibliotecari a apărut odată cu implementarea software Aleph, alături de şase biblioteci universitare din Republica Moldova - participante în Proiectul MISISQ - Servicii Informaționale Moderne pentru Îmbunătățirea Calității Studiilor (2013-2016), coordonator european Biblioteca Universității de Stiinte Medicale din Kaunas, Lituania, beneficiari ai proiectului au fost sapte biblioteci universitare din Republica Moldova: Biblioteca Științifică Medicală a USMF "Nicolae Testemitanu" (coordonator national), Universitatea de Stat din Moldova, Academia de Studii Economice a Moldovei, Universitatea Tehnică a Moldovei, Universitatea de Stat "Alecu Russo" din Bălți, Universitatea Pedagogică de Stat "Ion Creangă" din Chisinău, Universitatea Agrară de Stat din Moldova. Scopul proiectului fiind crearea spațiului informațional academic unic pentru instruire și cercetare, diversificarea și modernizarea serviciilor informaționale pentru un învățământ superior de calitate, generarea partajată a resurselor informaționale și asigurarea accesului la acestea în regim on-line.

La elaborarea Ghidului autorul s-a sprijinit pe documentele de specialitate: Reguli de catalogare Formatul MARC 21, MARC 21 / AUTORITĂŢI, Metodologia de aplicare a normelor ISBD, Standardul interstatal GOST 7.1-2003 "Библиографическая запись. Библиографическое описание. Общие требования и правила составления", precum şi Aleph500: Traning Catalogare de Ezsias Aniko şi Ostafe Doina prezentat în cadrul sesiunii de instruire privind implementarea software-ului specializat în bibliotecă Aleph: modulul de catalogare.

Scopul lucrării este de a uniformiza procesul de catalogare analitică, de a stabili recomandări pentru bibliotecarii catalogatori privind principiile fundamentale ale creării înregistrărilor bibliografice analitice în catalogul electronic partajat, în conformitate cu normele specifice formatului MARC 21 și cerințele instituționale.

Unul din compartimente este dedicat analizei procesului de descriere analitică a părții componente din diverse tipuri de documente: publicații în serie (anale, anuare, reviste, ziare), monografii, culegeri, materiale ale conferințelor, manuale, culegeri de cântece, etc.

Un document este valoros prin conţinutul lui, de aceea una din sarcinile bibliotecarilor este de a dezvălui conţinutul documentelor inclusiv prin aplicarea descrierii analitice. Articolele au un potenţial informativ enorm prin operativitatea publicării şi gradului de noutate, astfel fişarea analitică constituie un proces inerent într- o instituţie infodocumentară.

#### Avantajele descrierii analitice:

- $\Rightarrow$  fiecare parte componentă devine punct de acces în procesul de căutare;
- $\Rightarrow$  extinde posibilitatea de căutare și regăsire a informației rele-vante;
- $\Rightarrow$  este întregit și pus în valoare conținutul documentar al colec-ției;
- $\Rightarrow$  este facilitată regăsirea în mod rapid a informației concrete și exhaustive;
- $\Rightarrow$  se realizează conexiuni între documente;
- ⇒ înlesneşte elaborarea bibliografiilor informative, tematice, per-sonale, curente şi retrospective;
- $\Rightarrow$  promovează bogăția patrimonială a instituției bibliotecare.

#### I. Noțiuni și definiții

**Descrierea analitică** este procesul prin care fiecare unitate bibliografică pasibilă descrierii este tratată ca un complex de componente cu informații proprii. Cercetarea documentelor din punct de vedere al componentelor și al notelor de conținut, descrierea și localizarea informațiilor în catalog se efectuează cu scopul extinderii capacității informaționale a catalogului și valorificării colecției documentare a Bibliotecii prin adăugarea de noi informații. Parte componentă a unui document poate fi: un articol din revistă sau ziar, din culegeri, capitole, paragrafe și alte părți a monografiilor, manualelor.

*Înregistrarea bibliografică analitică* este înregistrarea bibliografică, obiectul căreia este **partea componentă** a unui document pentru care sunt necesare date despre documentul-gazdă din care face parte.

**Descrierea bibliografică analitică** este elementul princi-pal al înregistrării bibliografice analitice și conține date despre părțile componente ale documentului; informații despre docu-mentul-gazdă; date despre localizarea părții componente în docu-mentul-gazdă; note referitoare la partea componentă și sursa-gazdă.

**Document-gazdă.** Document în care este publicată par-tea lui componentă.

*Câmp* – element desemnat separat în cadrul unei înre-gistrări bibliografice. Un câmp poate fi constituit dintr-unul sau mai multe subcâmpuri.

**Subcâmp** – element bibliografic desemnat separat în cad-rul unui câmp. În cazul înregistrării bibliografice poate fi considerat sinonim cu elementul bibliografic.

*Element bibliografic* – cea mai mică unitate de informație dintr-o înregistrare bibliografică (ex., titlu, paginație etc.)

*Fişier de autoritate.* Liste de cuvinte sau sintagme (nume, titluri, subiecte, czu) supuse controlului unei autorități profesionale, ce desemnează entități de un anumit tip (autorizate), folosite ca puncte de acces în cataloage (vedete uniforme).

Vedetă de subiect. Un cuvânt sau un grup de cuvinte, un simbol sau un grup de simboluri (litere, semne) evidențiate / stabilite de catalogator în scopul orânduirii lor după un sistem standard. Parte importantă a descrierii care determină orânduirea descrierilor bibliografice într-un sistem de catalogare (on-line / tradiționale) și constituie puncte de acces la informațiile cuprinse într-un catalog de bibliotecă.

*Indexare coordonată.* Indexarea care utilizează un limbaj combinatoriu se numește **indexare coordonată**, deoarece con-ceptele și/sau cuvintele care reprezintă conținutul documentelor pot fi liber combinate între ele în timpul cercetării documentare pentru a reprezenta conținutul cererilor și deci regăsirea acestor documente.

#### II. Descrierea bibliografică analitică în Biblioteca Știițifică USARB

Catalogarea articolelor în BŞ USARB este condiționată de necesitățile informaționale ale studențelor, cadrelor didactice, de cercetarea științifică universitară. O atenție deosebită se acordă articolelor cu valoare științifică, didactico-metodică, specifice profilului Universității. De asemenea sunt înregistrate articole din presa națională și străină ce reflectă activitatea cadrelor didactice, bibliotecarilor și colaboratorilor în scopul organizării, sistematizării informațiilor și promovării portretului obiectiv, multiaspectual al Universității.

Notă istorică: Până în anul 1991 descrierea analitică a docu-mentelor în Biblioteca Institutului Pedagogic de Stat "Alecu Russo", apoi Universitatea de Stat, era efectuată manual, cu srierea caracterelor de tipar. În anii '60 -'80 ai sec. 20 – fişele erau dactilografiate, imprimate şi aranjate pe domenii de știință în catalogul analitic sistematic conform Clasificării Bibliotecarbibliografice (CBB), din 1992 – în corespundere cu Clasificarea Zecimală Universală (CZU). Fișele cu descrieri analitice pe domeniile de profil mai erau și abonate de la Camera Națională a Cărții și Camera Unională a Cărții din Moscova. Ele erau intercalate în catalogul analitic îmbogățindu-l cu noi informații și raționalizând munca bibliografilor. În anul 2002 acest catalog a fost conservat, dar mai continuă a fi încă un instrument util de informare, dată fiind localizarea lui în Sala de Referințe Bibliografice. Din anul 1998 până în 2015 descrierea analitică, la fel ca și descrierea documentelor bibliotecare, se efectuau în sistemul TinLlb, Modulul "Căutare/Editare titluri articole". Din 2016 descrierea analitică se efectuează în Modulul Catalogare al softului Aleph.

Iniţial descrierea analitică a documentelor se efectua numai de personalul Serviciului Știinţifico-Bibliografic, precum se numea anterior Serviciul de Informare și Cercetare Bibliografică. Odată cu restructurarea organizaţională și redeschiderea accesului direct la raft în sălile de lectură în primul deceniu al celui de-al treilea mileniu, odată cu sporirea numărului de publicaţii în serie abonate și creșterea competenţei bibliotecarilor din sălile de lectură, oficiul de Referinţe Bibliografice, Serviciul Informare și Cercetare Bibliografică, Oficiul Documente Muzicale descrierea analitică a devenit una din sarcinile lor de post. Fiecare subdiviziune și bibliotecar are responsabilitatea de a descrie un anumit număr de titluri din repertoriul publicaţiilor în serie și culegeri achiziţionate de Bibliotecă.

Anual baza de date analitică se completează cu circa 6 000 de articole, selectate din reviste, ziare și culegeri.

#### Publicațiile pasibile descrierii analitice:

- Ştiinţifice
- Social-politice
- Metodico-aplicative
- Popular-științifice
- Literar-artistice
- Materialele conferințelor
- Didactice (dacă bibliotecarul consideră necesar să evi-denţieze unele capitole)
- Ziare: locale, naționale, străine

#### Publicații care nu sunt pasibile descrierii analitice:

- Reviste de abstracte și alte publicații cu caracter bibliografic curent
- Publicații informativ-publicitare
- Suplimente ale revistelor fără periodicitate
- Reviste ilustrative
- Reviste de modă, reviste pentru lucrul manual și menaj
- Reviste de divertisment

Procesul tradițional de prelucrare analitică a documentelor și formarea cataloagelor electronice presupune elaborarea înregis-trării bibliografice.

Conform Standardului Interstatal ГОСТ 7.1.-2003 "Библиографическая запись. Библиографическое описа-ние. Общие требования и правила составления", înregistrarea bibliografică analitică include următoarele elemente obligatorii:

- Informații despre partea componentă;
- Informații despre documentul-gazdă;
- Informații despre locul părții componente în documentul-gazdă;
- Note referitoare atât la partea componentă cât şi la documentulgazdă.

În format electronic înregistrarea bibliografică analitică include şi elemente suplimentare: noţiuni de indexare, abstracte, rezuma-te, formă de acces, adrese electronice, indice CZU, informaţii cu caracter de serviciu şi data catalogării documentului.

#### Schema descrierii bibliografice analitice pentru contribuții din culegeri:

Autor. Date despre partea componentă (contribuţie) : date referitoare la partea componentă / menţiunile de responsabilitate referitoare partea componentă // Informaţii despre documentul-gazdă în care se cuprinde partea componentă : menţiuni de responsabilitate referitoare la unitatea gazdă (culegere). – Loc publicare : Editură, Anul publicării unităţii gazdă. – Paginile unde a fost publicată partea componentă. – Note.

#### Exemplu:

**Chira, Oxana.** Corectitudinea politică - clişeu în exprimarea cotidiană / Oxana Chira // Conferința științifică cu participare internațională "Probleme de filologie: aspecte teoretice și practice"`. Ed. a 2-a, 11 decembrie 2015. – Bălți. – 2016. – P. 159-164.

#### Schema descrierii bibliografice analitice pentru contribuții din publicații periodice:

Autor. Date despre partea componentă (contribuţie) : date referitoare la parea componentă / menţiunile de responsabilitate referitoare partea componentă // Informaţii despre documentul-gazdă în care se cuprinde partea componentă : menţiuni de responsabilitate referitoare la unitatea gazdă (revistă). – Anul publicării unității gazdă. – Numărul unității gazdă. – Paginile unde a fost publicată partea componentă. – Note

#### Exemplu:

**Botnari, Valentina**. Gândirea independentă versus stilul de gândire și învățare la adolescenții din mediul academic / Valentina Botnari, Elena Adamenco // Acta et commentationes : Științe ale educației. – 2015. – Nr. 1(6). – P. 11-19.

#### Schema descrierii bibliografice analitice pentru contribuții din ziare:

Autor. Date despre partea componentă (contribuţie) : date referitoare la parea componentă / menţiunile de responsabilitate referitoare partea componentă // Informaţii despre documentul-gazdă în care se cuprinde partea componentă : menţiuni de responsabilitate referitoare la unitatea gazdă (ziar). – Anul publicării unităţii gazdă. – Data şi luna publicării unităţii gazdă. – Paginile unde a fost publicată partea componentă. – Note

#### Exemplu:

**Gagim, Ion**. Gheorghe Mustea sau transfigurarea "izvorului" / Ion Gagim // Literatura și arta. – 2012. – <u>18 oct. (Nr 42).</u> – P. 6.

**Notă:** Pentru ziarele care apar o singură dată în săptămână, se va indica ziua și luna apariției, iar în paranteze rotunde numărul curent al ziarului (vezi exemplul anterior).

#### III. Reguli de descriere analitică în Aleph

În format electronic înregistrarea bibliografică nu prezintă în sine un text coerent. Fiecare element se înregistrează în câmpuri și subcâmpuri separate, prezentând un set de date bibliografice legate între ele, care funcționează în căutarea informațiilor ca descriptori și cuvinte cheie.

Punctele de acces către înregistrarea bibliografică analitică electronică sunt:

- Titlul articolului
- Autorii
- Titlul documentului-gazdă
- Abstractul/rezumatul
- Vedetele de subiect
- Cuvintele cheie
- Indicile CZU
- Linkul la resursa electronică

#### Butoane și funcții în Aleph, Modulul Catalogare:

|          | Deschiderea machetei de catalogare                                                                                                    |
|----------|----------------------------------------------------------------------------------------------------|
| <b>P</b> | Vedere de ansamblu a înregistrărilor din sistem care<br>sunt legate de înregistrarea curentă aflată în editare,<br>afişată sub formă arborescentă |
|          | Editare duală                                                                                                    |
|          | Vizualizare completă                                                                                                    |
| Ø        | Salvare pe server și pe discul local                                                                                                    |
|          | Verificarea înregistrării curente                                                                                                    |
| Ц        | Activarea tastaturii flotante                                                                                                    |
| <b>M</b> | Vizualizare în tab-ul de căutare                                                                                                    |
|          | Închiderea înregistrării curente                                                                                                    |
|          | Închiderea tuturor înregistrărilor care sunt deschise                                                                                             |

#### Taste utile:

| Tastă                | Funcție                                                          | Descriere                                                                                                    |
|----------------------|------------------------------------------------------------------|----------------------------------------------------------------------------------------------------|
| Ctrl+F               | Deschidere machetă                                               | Utilizat pentru câmpurile LDR și<br>008                                                                            |
| F5                   | Câmp nou (ales din listă)                                        | Utilizat pentru a adăuga un<br>câmp nou prin alegerea dintr-o<br>listă de câmpuri.                                 |
| F6                   | Câmp nou (definit de<br>utilizator)                              | Utilizat pentru a adăuga un<br>câmp la care utilizatorul va defini<br>eticheta, indicatorul, şi<br>subcâmpurile.   |
| F7                   | Subcâmp nou                                                      | Deschide un nou subcâmp<br>dedesubtul subcâmpului curent.                                                          |
| Ctrl+Z               | Undo (revenire)                                                  | Revenirea la starea anterioară<br>ultimei acțiuni                                                                  |
| Ctrl+Y               | Redo (refacere)                                                  | Refacerea ultimei acțiuni                                                                                          |
| Ctrl+F3              | Căutarea vedetelor pentru<br>un câmp în biblioteca<br>curentă    | Folosit pentru a adăuga în câmp<br>informația dintr-o listă de<br>autoritate existentă în biblioteca<br>curentă    |
| Ctrl+F4              | Căutarea vedetelor pentru<br>un subcâmp în biblioteca<br>curentă | Folosit pentru a adăuga în<br>subcâmp informația dintr-o listă<br>de autoritate existentă în<br>biblioteca curentă |
| Ctrl + F8<br>sau tab | Căutare opțiuni subcâmp                                          | Folosit pentru a alege textul unui subcâmp dintr-o listă de opţiuni                                                |
| Ctrl+X               | Cut (Decupare)                                                   | Mutarea textului selectat în<br>clipboard                                                                          |
| Ctrl+C               | Copiere                                                          | Copierea textului selectat în<br>clipboard                                                                         |
| Ctrl+V               | Paste(Inserare)                                                  | Inserare text copiat                                                                                               |

| Ctrl+T    | Copiere câmpuri          | Copierea câmpului și a<br>subcâmpurilor atașate în<br>clipboard |
|-----------|--------------------------|-----------------------------------------------------------------|
| Alt+T     | Paste (Inserare) câmp    | Inserare câmp copiat și<br>subcâmpuri atașate                   |
| Ctrl+S    | Copiere<br>subcâmpuri    | Copierea subcâmpurilor<br>selectate în clipboard                |
| Alt+S     | Paste (Inserare) subcâmp | Inserare subcâmp copiat                                         |
| Ctrl+F5   | Ştergere câmp            | Şterge câmpul selectat<br>împreună cu subcâmpurile<br>ataşate   |
| Ctrl + F7 | Ştergere subcâmp         | Şterge subcâmpul selectat                                       |

#### 3.1 Crearea înregistrării bibliografice analitice în Aleph

Procesul de creare a unei înregistrări în catalog trece prin câteva etape:

**Etapa I. Verificare dacă articolul nu a fost catalogat.** Pentru a crea o înregistrare nouă în modulul **"Catalogare"**, se va verifica dacă articolul nu a fost catalogat deja de alte biblioteci aflate în consorțiu.

Se va selecta opțiunea "**Căutare**" din meniul afişat în partea stângă a ecranului, din meniul cascadă se va selecta opțiunea **Titlu**, opțiunea **Toate bibliotecile**, în bara de căutare se va scrie titlul propriu-zis, click OK, în panoul de jos al ecranului se vor afişa rezultatele, dacă sunt egale cu **0**, atunci articolul nu există în catalog și el urmează să fie catalogat.

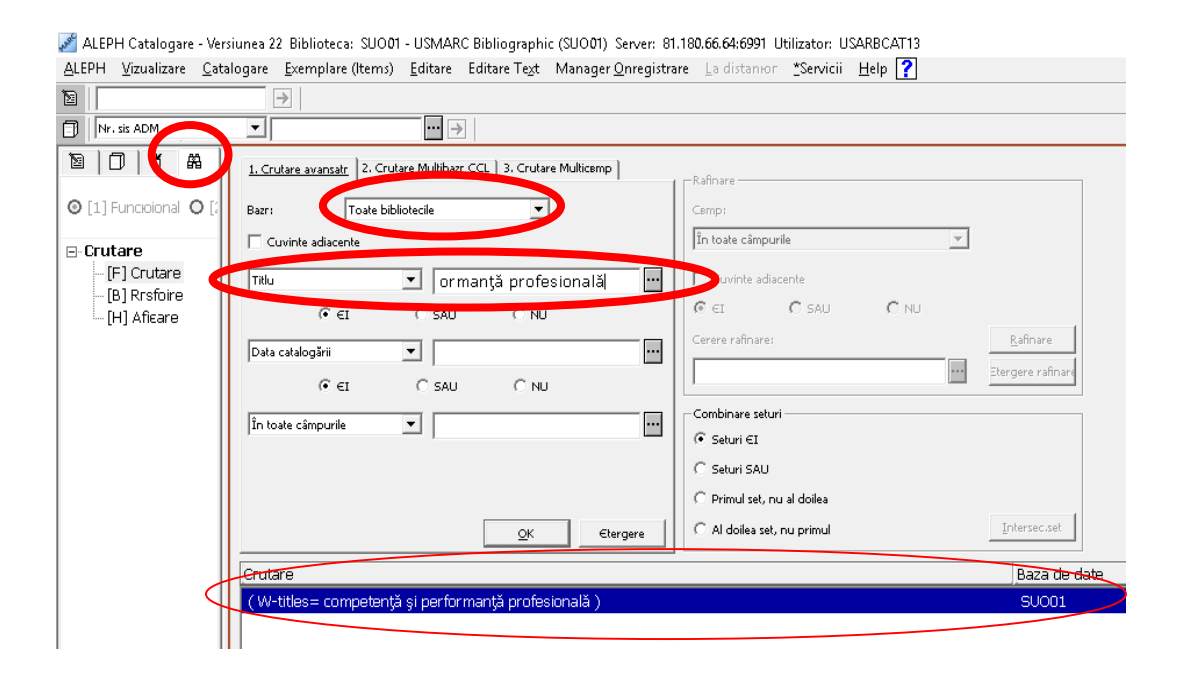

Etapa II. Derivare înregistrare din sursa gazdă. Orice articol catalogat în baza de date va trebui derivat din sursa gazdă. Din meniul afişat în partea stângă a ecranului se va selecta opțiunea "Căutare" / Toate bibliotecile, din meniul cascadă se va selecta opțiunea Titlu, iar în bara de căutare se va scrie titlul publicației periodice sau a culegerei din care se descrie articolul. Pentru a filtra rezultatele, în următoarea bară de căutare se va selecta opțiunea Format, specificând sigla SE (serial) (valabil pentru publicațiile periodice), click OK, în panoul de jos al ecranului se vor afişa rezultatele, click Afişare.

| 🌌 ALEPH Catalogare - Versiunea 22 Biblioteca: SUO01 - USMARC Bi                                                                                                    | 3ibliographic (SUO01) Server: 81.180.66.64:6991 Utilizator: USARBCAT13                                                                                                    |                                                         |
|----------------------------------------------------------------------------------------------------|----------------------------------------------------------------------------------------------------|---------------------------------------------------------|
| <u>A</u> LEPH <u>V</u> izualizare <u>C</u> atalogare <u>E</u> xemplare (Items) <u>E</u> ditare Ed                                                                                                    | ditare Te <u>x</u> t Manager <u>O</u> nregistrare <u>L</u> a distanюг <u>*</u> Servicii <u>H</u> elp 🍞                                                                                                    |                                                         |
|                                                                                                    |                                                                                                    |                                                         |
| □   Nr. sis ADM 		 →                                                                                                    |                                                                                                    |                                                         |
| Image: Second second second | 3. Crutare Multicemp<br>Rafinare<br>Cemp:<br>In toate câmpurile<br>Cuvinte adiacente<br>C EI C SAU C NU<br>Cerere rafinare:                                                                                                    | <u>R</u> afinare                                        |
| În toate câmpurile                                                                                                    | Combinare seturi Combinare seturi Combi | Intersec.set                                            |
|                                                                                                    |                                                                                                    |                                                         |
| Rezultate                                                                                                    |                                                                                                    | Deultrinite<br>Dergens<br>Solvare<br>Onarcare<br>fisare |

Rezultatele se vor afişa în panoul de sus al ecranului. Din lista rezultatelor afişate se va selecta titlul sursei gazdă (publicaţie periodică, culegere) din care urmează să se descrie articolul, click **Catalog** – în partea dreaptă a ecranului.

| nea 22 Biblioteca      | a: SUO10 - USMARC Authority (SUC                | 010) Server: 81.180.66.64:6991 Utilizator: USARBCAT                             | 13                                                |           | _  | ٥       | ×         |
|------------------------|-------------------------------------------------|---------------------------------------------------------------------------------|---------------------------------------------------|-----------|----|---------|-----------|
| gare <u>E</u> xemplare | (Items) <u>E</u> ditare Editare Te <u>x</u> t M | lanager <u>O</u> nregistrare <u>L</u> a distanюr <u>*</u> Servicii <u>H</u> elp | ?                                                 |           |    |         |           |
| >                      |                                                 |                                                                                 | <br>N 4                                           |           | 山田 |         | XX        |
| •                      | ··· >                                           |                                                                                 |                                                   |           |    |         | x b       |
| 1. Listr prescurtatr   | 2. Onregistrrri personale 3. Onreg              | istrrri prescurtate                                                             |                                                   |           |    |         |           |
| << >> W                | /-titles= ÎNVĂŢĂTORUL MODERN AND W              | -format= SE                                                                     |                                                   |           | •  |         |           |
| [Sortat după AN (A     | scendent) apoi Autor (Ascendent).] <<<          | < <suo01 library="">&gt;&gt;&gt;</suo01>                                        |                                                   |           |    |         |           |
| #/Doc.                 | Cotă                                            | Autor/Aut.col./Conf                                                             | Titlu                                             | An        |    |         |           |
| 1/11                   |                                                 |                                                                                 | Învățătorul modern : Revistă științifico-metodică | 2009-2017 | ^  | Soc     | rtare     |
| 2/11                   |                                                 | Marin Mariana                                                                   | Învățătorul modern : Revistă științifico-metodică | 2011-     |    | Salv    | are ca    |
| 3/11                   |                                                 |                                                                                 | Învățătorul modern (l. rusă)                      | 2013-     |    |         |           |
| 4/11                   |                                                 | Artemov, Û. M.                                                                  | Finansy                                           |           |    | IP-/    | Trimite   |
| 5/11                   |                                                 | Bu, Sûj                                                                         | Kitaj: Ezůemesâcůnyj zůurnal                      |           |    | ⊇nreg.p | personale |
| 6/11                   |                                                 |                                                                                 | Învățătorul modern : Rev. ștmetodică              |           |    |         |           |
| 7/11                   |                                                 |                                                                                 | Învățătorul modern : Rev. ștmetodică              |           | (  | latal   | log       |
| 8/11                   |                                                 |                                                                                 | Învățătorul modern : Rev. ștmetodică              |           |    |         | _         |
| 9/11                   |                                                 |                                                                                 | Învățătorul modern : Rev. ștmetodică              |           |    |         |           |
| 10/11                  |                                                 |                                                                                 | Învățătorul modern : Rev. ștmetodică              |           |    |         |           |
| 11/11                  |                                                 |                                                                                 | Agricultura Moldovei                              |           |    |         |           |

Se va afişa înregistrarea din catalog a publicației periodice sau a culegerei din care urmează să se descrie articolul.

| siunea 22 Biblioteca: SUO01       | - USMARC Bibliograp                     | ohic (SUO01) Server: 81.180.66.64:6991 Utilizator: USARBCAT13                       |
|-----------------------------------|-----------------------------------------|-------------------------------------------------------------------------------------|
| alogare <u>E</u> xemplare (Items) | <u>E</u> ditare Editare Te <sub>2</sub> | ,t Manager <u>O</u> nregistrare La distanюг <u>*</u> Servicii <u>H</u> elp <b>?</b> |
| → SE Nr. de sist                  | em 2101974 Învăță                       | torul modern () An: 2009                                                            |
| •                                 | ··· >                                   |                                                                                     |
| Leaoer                            | LDR                                     | 00000nas^a22^^^^7i^4500                                                             |
| Aumar control                     | <u>001</u>                              | 002101974                                                                           |
| Date and Time                     | <u>005</u>                              | 20170228140951.0                                                                    |
| Fixeo Data                        | <u> </u>                                | 151109c20092017mv^zr^p^^^^^0^^0rum^d                                                |
| 155N                              | <u>022 _ a</u>                          | 1857-2820                                                                           |
| Other ID                          | <u>024 _ a</u>                          | 37                                                                                  |
| Sursa de catal.                   | <u>040 _ a</u>                          | USARB                                                                               |
| Cias, zecimaia                    | <u>080 _ a</u>                          | 37 (478) (05)                                                                       |
| litiu propriu                     | <u>245 00 a</u>                         | Invățătorul modern                                                                  |
|                                   | <u>b</u>                                | Revistă științifico-metodică                                                        |
|                                   | <u>c</u>                                | Ministerul Educației al Republicii Moldova                                          |
| Date de public.                   | <u>260 a</u>                            | Chişinău                                                                            |
|                                   | <u>b</u>                                | [s.n.]                                                                              |
|                                   | <u>c</u>                                | 2009-2017                                                                           |
| Frecv. curenta                    | $\frac{310}{200}$ _ a                   | Apare de 6 ori pe an                                                                |
| Tip publicație                    | <u>380</u> <u>a</u>                     | Revistà                                                                             |
| Note generale                     | <u>500</u> <u>a</u>                     | Descriere bazată pe nr. semnal iunie(2009)                                          |
| Subject-Tematic                   | <u>650 14 a</u>                         | Pedagogie                                                                           |
|                                   | <u>v</u>                                | Reviste                                                                             |
| Nume colectiv.                    | $\frac{710}{005}$ 2 a                   | Ministerul Educației al Republicii Moldova                                          |
| System No.                        | $\frac{935}{220} = \frac{a}{2}$         | 10bb                                                                                |
| Base                              | $\frac{BAS}{OUT}$ <u>a</u>              | U2AKR                                                                               |
| Owner                             | <u>uwn _ a</u>                          | PUBLIC                                                                              |

Din Meniu se va selecta Editare / Derivare înregistrare nouă.

| ALEPH Catalogare - Ver:<br><u>A</u> LEPH <u>V</u> izualizare <u>C</u> ata                                                      | siunea 22 Biblioteca: SUOPI - U<br>ologare <u>E</u> xemplare (Itens) <u>E</u> o | ISMANS Bibliographic (SUO01) Server: 81.180.66.64:6991<br><mark>ditare E</mark> litare Te <u>x</u> t Manager <u>O</u> nregistrare <u>L</u> a distanioi                                          | Utilizator: US<br>- <u>*</u> Servicii | ARBCAT13<br>Help <b>?</b> |
|----------------------------------------------------------------------------------------------------|---------------------------------------------------------------------------------|----------------------------------------------------------------------------------------------------|---------------------------------------|---------------------------|
| 2                                                                                                    | → SE Nr. de sist                                                                | <u>D</u> eschide format                                                                                                    | Ctrl+F                                |                           |
| Nr. sis ADM                                                                                                    | •                                                                               | Extinde din machetr (template)                                                                                                    | Ctrl+E                                |                           |
| ■ D D A Eaaer<br>Leaaer<br>Aumar control<br>Date ano lime<br>fixeo Data<br>155A<br>Other ID                                    |                                                                                 | Help camp<br>Localizare onregistrare similarr<br>Declaneatoarele (Triggers) onregistrrrii<br>Modificarea formatului onregistrrrii<br>Selectare onregistrare HOL                                 |                                       | Orum^ d                   |
| Sursa de Ca<br>Gias, zecim<br>Intiu proprie                                                                                    | Sursa oe catai.<br>Cias. zecimaia<br>Titiu propriu                              | <u>C</u> rutare vedete camp din biblioteca curentr<br><u>C</u> rutare vedete camp din altr bibliotecr<br><u>C</u> rutare vedete subcamp din biblioteca curentr                                  | F3<br>Ctrl+F3<br>F4                   | IVa                       |
| <ul> <li>SU001 - 2101974</li> <li>→ OBIECTE (Nicio</li> <li>□ SU055 - 210197</li> <li>□ SU060</li> <li>□ HOL - SLC3</li> </ul> | Date oe public.<br>Frecy, curenta                                               | <u>C</u> rutare vedete subcemp din altr bibliotecr<br>Crutare subcemp<br><b>Rrsfoire URL</b>                                                                                                    | Ctrl+F4<br>Ctrl+F8                    |                           |
|                                                                                                    | Tip publicație<br>Note generale<br>Sublect-Tematic                              | <u>V</u> erificare camp<br><u>V</u> erificare onregistrare<br>Expandeazr campul LKR din barcodul exemplarului                                                                                   | Ctrl+W<br>Ctrl+U                      | 109)                      |
|                                                                                                    | Aume colectiv.<br>System Ao.<br>Base                                            | Sortare compution onreg.<br>Constitution spinore                                                                                                    | Ctrl+M                                | iva                       |
|                                                                                                    | 1. Mesale 2. Informatoii elic                                                   | Aficare catalogatori onregistrare<br>Vizualizare istoric onregistrare<br>Aratr set instrumente RDA<br>Aficare proprietar local<br>Lucru on mod text<br>Vizualizarea calendarului publicaroiilor | Ctrl+F12                              |                           |

Din fereastra Alegerea rutinei de remediere, se va selecta procedura de remediere: Create periodic-type analitic recod – pentru articole din periodice, și Create book-type analitic record – pentru articole din culegere, click OK.

| Alegerea rutinei de remediere                                                    | ×          |
|----------------------------------------------------------------------------------|------------|
| Procedurr remediere                                                              | <u>о</u> к |
| Create periodic-type analytic record 🛛 💦 🔨                                       |            |
| Create book-type analytic record                                                 |            |
| Create a new record in the Authority DB, based on 1XX, 4XX, 6XX, 7XX , 8XX field |            |
| Create Analytic record                                                           |            |
| An Autor                                                                         |            |
| An Titlu                                                                         |            |
| Ab Autor                                                                         |            |
| Ab Titlu                                                                         |            |
|                                                                                  |            |

#### Etapa III. Catalogarea propriu-zisă

Pe ecran se va afişa o machetă nouă cu câmpuri şi subcâmpuri predefinite care urmează să fie completate cu informaţii bibliografice despre articolul catalogat.

| unes 22. Bibliotecs: SUOM - USMARC Bibliographic (SUOM). Server, 81:180-66-64-6901. Utilizator, USABRCAT13 |                                                |  |  |  |  |
|----------------------------------------------------------------------------------------------------|------------------------------------------------|--|--|--|--|
| ogare Exemplare (Items) Editare Editare Text Manager Onregistrare La distanuor *Servicii Help 🍞            |                                                |  |  |  |  |
| Bazz SU001 - Format AN - Onregistrate localt - NEW533.MRC                                                  |                                                |  |  |  |  |
|                                                                                                    |                                                |  |  |  |  |
| Leager                                                                                                    | LDR \^^^^ nab^a22^^^^ c^4500                   |  |  |  |  |
| Fixeo Data                                                                                                 | 008 151109c20092017mv^zr^p^^^^^0^^0rum^d       |  |  |  |  |
| Sursa de catal.                                                                                            | 040 a USARB                                    |  |  |  |  |
| Limba                                                                                                    | $\overline{041}$ $\overline{0}$ $\overline{a}$ |  |  |  |  |
| Autor persoana                                                                                             | 100 $1$ a                                      |  |  |  |  |
|                                                                                                    | <u>d</u>                                       |  |  |  |  |
| Titiu propriu                                                                                              | <u>245</u> <u>1</u> <u>a</u>                   |  |  |  |  |
|                                                                                                    | <u>b</u>                                       |  |  |  |  |
|                                                                                                    | <u>n</u>                                       |  |  |  |  |
|                                                                                                    | <u>c</u>                                       |  |  |  |  |
| Date de public.                                                                                            | <u>260 — c</u>                                 |  |  |  |  |
| Desc. hzica                                                                                                | <u>300</u> <u>a</u> p.                         |  |  |  |  |
|                                                                                                    |                                                |  |  |  |  |
| Aote generale                                                                                              |                                                |  |  |  |  |
| Note bibliogr.                                                                                             |                                                |  |  |  |  |
| Lang. Note                                                                                                 |                                                |  |  |  |  |
| Subject-rematic                                                                                            |                                                |  |  |  |  |
|                                                                                                    |                                                |  |  |  |  |
|                                                                                                    |                                                |  |  |  |  |
|                                                                                                    | X                                              |  |  |  |  |
| Aume persoana                                                                                              | 700 1 a                                        |  |  |  |  |
|                                                                                                    |                                                |  |  |  |  |
|                                                                                                    | <u>4</u>                                       |  |  |  |  |
| Intr.unit.gazoa                                                                                            | 773 1 🛨 Învățătorul modern                     |  |  |  |  |
| _                                                                                                    | <u> </u>                                       |  |  |  |  |
| Link                                                                                                    | LKR a ANA                                      |  |  |  |  |
|                                                                                                    | <u>b</u> 002101974                             |  |  |  |  |
|                                                                                                    | <u>r</u>                                       |  |  |  |  |
| 1                                                                                                    | <u>n</u> Inväțătorul modern                    |  |  |  |  |
| 1                                                                                                    | <u>m</u>                                       |  |  |  |  |
|                                                                                                    | Σ.                                             |  |  |  |  |
|                                                                                                    | · · · · · · · · · · · · · · · · · · ·          |  |  |  |  |
|                                                                                                    | 1<br>773                                       |  |  |  |  |
| 1                                                                                                    | <u>+</u> //3                                   |  |  |  |  |
| L                                                                                                    |                                                |  |  |  |  |

În procesul de descriere analitică a articolelor în Aleph nu se utilizează toate câmpurile predifinite de sistem prin derivarea din titlul unității gazdă, doar numai acelea de care este nevoie, iar în cazul când un câmp sau subcâmp lipsește se va adăuga dintr-o listă predefinită: există mai multe opțiuni de adăugare câmpuri prin accesare *Meniu / Editare text / Câmp nou,* prin **F5** sau **F6**. Pe măsură ce se introduce codul noului câmp, sistemul va adăuga numele acestora, dacă este deja definit.

| Revenire(Undo)                       | Ctrl+Z   | :017       |                   | <b>N</b> 1: E                        | 〕 同 🕡 🕞 🖽 🕅 |
|--------------------------------------|----------|------------|-------------------|--------------------------------------|-------------|
| <u>O</u> nainte(Redo)                | Ctrl+Y   |            |                   |                                      |             |
| A second tales dia lists)            | 55       | еной", пре | лупрелит расп     | остраненные ошибки и след            | ает         |
| Camp nou gol (Definit de utilizator) | F6       | рительско  | м собрании, пе    | дагогическом совете, конфер          | ренции,     |
| Schimbare sens scriere               |          | ффективн   | ЫМ.               |                                      |             |
| Nou Subcemp                          | F7       |            |                   |                                      |             |
| Introduceioi valorile Unicode        | F11      |            | Direcipie curentr | De la stanga la dreanta              |             |
| Regrsire                             |          |            |                   | Locial standards and option          | *           |
| Onlocuire                            |          |            | Etiche In In I    | nfo                                  | Direcicie   |
| Decupare(Etergere)                   | Ctrl+X   |            | 001               | Numar control                        | ^           |
| Decupare (Etergere) Subcomp(uri)     |          |            | 003               | Numar control identificator          |             |
| Decupare (Etergere)cemp(uri)         |          |            | 005               | Date and Time of Latest Transaction  |             |
| Consisten                            | Chilling |            | 006               | Caracteristici suplimentare material |             |
| Conjere Subserve (un)                | Ctrl+C   |            | 007               | Destinatie specifica material        |             |
| Copiere Subcemp(un)                  | Ctrl+3   |            | 008               | Fixed Length Data Elements           |             |
| Copiere Camp(un)                     | Ctri+T   |            | 010               | Library of Congress Control Number   |             |
| Copiere onregistrare                 | Ctrl+D   |            | 013               | Patent Control Information           |             |
| Inserare                             | Ctrl+V   |            | 015               | National Bibliography Number         |             |
| Inserare <u>S</u> ubcemp(uri)        | Alt+S    |            | 016               | National Bibliographic Agency        |             |
| Inserare comp(uri)                   | Alt+T    |            | 017               | Control No.                          |             |
| Inserare onregistrare                | Alt+D    |            | 01/               | Copyright Registration Number        |             |
| Etergere Subcamp(uri)                | Ctrl+E7  | vanuă      | 018               | Copyright Article-Fee Code           |             |
| Ctergere gubchnp(un)                 | Childes  | кации      | 020               | International Standard Book Number   | Anulare     |
| ctergere comptuny                    | CGI+F5   |            | 021               | Depozit legar                        | Halo        |

Se vor completa doar acele câmpuri și subcâmpuri specifice descrierii analitice (vezi lista de mai jos). Câmpurile și subcâmpurile pot fi atât adăugate cât și eliminate (vezi lista de butoane și funcții). Lista câmpurilor specifice descrierii analitice:

| Etichet | Denumire                              | Descriere câmp                                                                                                    |
|---------|---------------------------------------|----------------------------------------------------------------------------------------------------|
| a câmp  | câmp                                  |                                                                                                    |
| LDR     | Leader                                | <i>Leader-ul</i> este primul câmp/tabelă al înregistrării<br>bibliografice. Este format din elemente de date<br>ce conțin numere sau valori codificate care<br>furnizează informații pentru procesarea<br>înregistrării.<br>La catalogarea articolului este generat automat<br>de sistem. |
| 005     | Data și ora<br>ultimei<br>intervenții | Este generat de sistem. Şaisprezece caractere<br>care indică data și ora celei mai recente<br>intervenții în înregistrare.<br>Ex.: 20170407145722.0 (07 aprilie 2017, ora<br>14:57:22)                                                                                                    |
| 008     | Informaţii<br>generale                | Este valabil pentru toate tipurile de documente.<br>Leagă înregistrarea bibliografică cu autorităţile.<br>Este completat de catalogator, cu informaţii<br>despre locul publicării revistei sau culegerii,<br>limba în care este publicat articolul, anul<br>publicării.                   |
| 040     | Sursa de<br>catalogare                | Se completează cu informații despre biblioteca<br>care a creat, a transcris sau a modificat<br>înregistrarea.<br>Ex.:<br>\$a – USARB (instituția care a creat<br>înregistrarea)<br>\$d – ASEM (instituția care a modificat<br>înregistrare)                                               |
| 041     | Cod de<br>limbă                       | Se completează doar atunci când articolul este<br>în mai multe limbi, dacă e doar într-o limbă se<br>indică în câmpul 008.<br>Ex:                                                                                                    |

|     |          | 008/35-37 mul                                              |  |  |  |  |  |
|-----|----------|------------------------------------------------------------|--|--|--|--|--|
|     |          | 041 \$a eng                                                |  |  |  |  |  |
|     |          | \$a fre                                                    |  |  |  |  |  |
|     |          | \$a rus                                                    |  |  |  |  |  |
| 080 | CZU      | Clasificarea Zecimală Universală                           |  |  |  |  |  |
|     |          | \$a – indice principal CZU                                 |  |  |  |  |  |
|     |          | \$x – indice auxiliar comun CZU                            |  |  |  |  |  |
| 100 | Autor    | Conține numele autorului-persoană fizică,                  |  |  |  |  |  |
|     | persoană | având responsabilitate intelectuală primară                |  |  |  |  |  |
|     |          | pentru articolul descris și este utilizat ca intrare       |  |  |  |  |  |
|     |          | principală în înregistrarea bibliografică. Numele          |  |  |  |  |  |
|     |          | autorului se selectează din fișierul de autoritate,        |  |  |  |  |  |
|     |          | dacă nu există numele autorului în fișierul de             |  |  |  |  |  |
|     |          | autoritate, se va crea o nouă autoritate.                  |  |  |  |  |  |
|     |          | Indicatori:                                                |  |  |  |  |  |
|     |          | Indicatorul 1                                              |  |  |  |  |  |
|     |          | 0- prenumele (element de intrare)                          |  |  |  |  |  |
|     |          | 1- nume de familie/ nume consacrat -primul                 |  |  |  |  |  |
|     |          | element de intrare.                                        |  |  |  |  |  |
|     |          | 3 - nume de familie, clan, dinastie etc.                   |  |  |  |  |  |
|     |          | Indicatorul 2                                              |  |  |  |  |  |
|     |          | # -nedefinit                                               |  |  |  |  |  |
|     |          | Subcâmpuri                                                 |  |  |  |  |  |
|     |          | <b>\$a-</b> nume persoană                                  |  |  |  |  |  |
|     |          | \$b-numerotare                                             |  |  |  |  |  |
|     |          | <b><u>\$c</u>-</b> titluri asociate numelui                |  |  |  |  |  |
|     |          | <b><u>\$d</u>-</b> date asociate numelui                   |  |  |  |  |  |
|     |          | <br><b>\$g_</b> informații diverse                         |  |  |  |  |  |
|     |          | <b>\$q-</b> forma completă a numelui în cazuil inițialelor |  |  |  |  |  |
|     |          | <b>\$4-</b> relația dintre nume și document (trad., red.,  |  |  |  |  |  |
|     |          | ed.)                                                       |  |  |  |  |  |
|     |          | Ex.:                                                       |  |  |  |  |  |
|     |          | <b>100 1#\$a</b> Eminescu, Mihai                           |  |  |  |  |  |

|     |             | Notă: Dacă articolul este semnat de mai mulți              |
|-----|-------------|------------------------------------------------------------|
|     |             | autori, primul va fi indicat la câmpul 100, ceilalți       |
|     |             | la câmpul 700 cu indicatorii corespunzători.               |
| 245 | Titlul      | Conține titlul propriu-zis, informațiile la titlu,         |
|     | propriu-zis | mențiunea de responsabilitate, titluri paralele,           |
|     |             | responsabilități paralele, etc. Titlul propriu-zis se      |
|     |             | redă aşa cum figurează în lucrare, respectând              |
|     |             | regulile ortografice și de punctuație ale limbii în        |
|     |             | care este scris. Se va respecta punctuația                 |
|     |             | conform principiilor ISBD (zonei titlului și a             |
|     |             | mențiunilor de responsabilitate).                          |
|     |             | Indicatori:                                                |
|     |             | Indicatorul 1                                              |
|     |             | 0 - titlul nu este intrare complementară și este           |
|     |             | utilizat atunci când se face descriere la titlu,           |
|     |             | adică articolul nu este semnat de vre-un autor.            |
|     |             | Ex.:                                                       |
|     |             | 245 00\$aNorme ortografice                                 |
|     |             | 1 – titlul este o intrare complementară, adică             |
|     |             | intră în indexul alfabetic pentru regăsire în              |
|     |             | sistem online.                                             |
|     |             | Indicatorul 2                                              |
|     |             | <b>0</b> – indică că nu sunt caractere necitite (articole, |
|     |             | numerale, semne de punctuație de la începutul              |
|     |             | titlului). Dacă titlul s-ar începe cu articole             |
|     |             | nehotărâte numerale, semnede punctuație,                   |
|     |             | atunci indicatorul al doilea nu va fi 0, ci valoarea       |
|     |             | de la 1-9 - numărul caracterilor necitite.                 |
|     |             | Ex.: 245 14\$aThe Constitution of the Englis               |
|     |             | (indicatorul 4 = 3 litere de la articolul the + 1          |
|     |             | spațiu dintre articol și primul cuvânt)                    |
|     |             | Subcâmpuri:                                                |
|     |             | \$ <b>a –</b> titlul propriu-zis                           |

|     |                | <b>\$b</b> - titlul paralel sau completare la titlu |
|-----|----------------|-----------------------------------------------------|
|     |                | \$ <b>c</b> – mențiune de responsabilitate.         |
|     |                | Ex:                                                 |
|     |                | 245 10\$aProiectarea și realizarea instruirii       |
|     |                | diferențiate                                        |
|     |                | <b>\$b</b> Deziderat modern al educaţiei            |
|     |                | <b>\$c</b> Valeriu Cabac                            |
|     |                |                                                     |
| 380 | Тір            | Se selectează din lista de opțiuni propusă de       |
|     | publicație     | sistem cu Ctrl+F8.                                  |
|     |                | Ex.:                                                |
|     |                | 380 ##\$aAnalitic din serial                        |
|     |                | 380 ##\$aAnalitic din culegere                      |
| 520 | Rezumat        | Conține rezumatul articolului                       |
| 530 | Notă de        | 530 ##\$aDisponibil și online                       |
|     | disponibilitat | 530 ##\$aDisponibil online                          |
|     | e (pentru      | 530 ##\$aDisponibil și pe CD-ROM                    |
|     | articolele     |                                                     |
|     | publicate      |                                                     |
|     | online sau şi  |                                                     |
|     | online)        |                                                     |
| 600 | Persoană       | Câmp pentru vedete de subiect nume-                 |
|     | subiect        | persoană.                                           |
|     |                | Indicator 1                                         |
|     |                | 0- prenume-primul element de intrare                |
|     |                | 1 nume de familie/nume consacrat-primul             |
|     |                | element de intrare                                  |
|     |                | 3- nume de familie, clan, dinastie, casă sau orice  |
|     |                | alt grup (în ordine directă sau inversă)            |
|     |                | Indicator 2                                         |
|     |                | 2-Medical Subject Headings                          |
|     |                | 4– sursa de indexare nespecificată                  |
|     |                | 7-sursa specificată în subcâmpul <u>2</u>           |
|     |                | <u>Subcâmpuri:</u>                                  |
|     |                | <b>\$a</b> - nume persoană                          |

|     |                | <b>\$b</b> – numerotare                                     |  |  |  |  |  |
|-----|----------------|-------------------------------------------------------------|--|--|--|--|--|
|     |                | <b>\$c</b> – titluri asociate numelui                       |  |  |  |  |  |
|     |                | <b>\$d</b> – date asociate numelui                          |  |  |  |  |  |
|     |                | <b>\$e</b> – relația dintre nume și document (trad.; ed.;   |  |  |  |  |  |
|     |                | red.)                                                       |  |  |  |  |  |
|     |                | <b>\$g</b> – informații diverse                             |  |  |  |  |  |
|     |                | \$ <b>q</b> - forma completă a numelui în cazul inițialelor |  |  |  |  |  |
|     |                | <b>\$v</b> – subdiviziune de formă                          |  |  |  |  |  |
|     |                | <b>\$x</b> – subdiviziune generală                          |  |  |  |  |  |
|     |                | <b>\$z</b> – subdiviziune geografică                        |  |  |  |  |  |
|     |                | <u>2</u> - sursa vedetei sau termenului                     |  |  |  |  |  |
|     |                | Ex.:                                                        |  |  |  |  |  |
|     |                | 60014\$aEminescu, Mihai                                     |  |  |  |  |  |
|     |                | \$d(1850-1889)                                              |  |  |  |  |  |
|     |                | \$xCritică și interpretare                                  |  |  |  |  |  |
| 610 | Subiect -      | Indicator 1                                                 |  |  |  |  |  |
|     | nume           | 0- nume în ordine inversă (începe cu un                     |  |  |  |  |  |
|     | instituţie/org | nume de persoană în ordine inversă)                         |  |  |  |  |  |
|     | anzaţie        | 1 – nume geografic, urmat de numele instituției             |  |  |  |  |  |
|     |                | 2 – nume în ordine directă                                  |  |  |  |  |  |
|     |                | Indicator 2                                                 |  |  |  |  |  |
|     |                | 2–Medical Subject Headings                                  |  |  |  |  |  |
|     |                | 4– sursa de indexare nespecificată                          |  |  |  |  |  |
|     |                | 7-sursa specificată în subcâmpul <u>2</u>                   |  |  |  |  |  |
|     |                | <u>Subcâmpuri</u>                                           |  |  |  |  |  |
|     |                | <u>\$a</u> - nume autor colectiv                            |  |  |  |  |  |
|     |                | <u>\$b</u> - nume subordonat autorului colectiv             |  |  |  |  |  |
|     |                | <u><b>\$c</b></u> -localizare                               |  |  |  |  |  |
|     |                | <u>\$d</u> -data                                            |  |  |  |  |  |
|     |                | <b>\$g</b> -informații suplimentar                          |  |  |  |  |  |
|     |                | <u>\$k</u> -forma subvedetei                                |  |  |  |  |  |
|     |                | <b><u>\$v</u>-subdiviziune de formă</b>                     |  |  |  |  |  |
|     |                | <u>\$x</u> - subdiviziune generală                          |  |  |  |  |  |
|     |                | <b>§y</b> -subdiviziune cronologică                         |  |  |  |  |  |
|     |                | <u>\$z</u> - subdiviziune geografică                        |  |  |  |  |  |

|     |            | <b><u>\$4</u></b> -relația dintre nume și document (trad., ed., |  |  |  |  |  |
|-----|------------|-----------------------------------------------------------------|--|--|--|--|--|
|     |            | red., pref.)                                                    |  |  |  |  |  |
|     |            | \$2-sursa vedetei sau termenului                                |  |  |  |  |  |
|     |            | —<br>Notă: BŞ USARB va atribui indicatorii 24, adică            |  |  |  |  |  |
|     |            | subiectul nume colectiv va fi expus în ordine                   |  |  |  |  |  |
|     |            | directă.                                                        |  |  |  |  |  |
|     |            | Ex.:                                                            |  |  |  |  |  |
|     |            | 610 24\$aAcademia de Ştiinţe a Moldovei                         |  |  |  |  |  |
| 611 | Subiect    | Indicator 1                                                     |  |  |  |  |  |
|     | nume de    | 0 - nume în ordine inversă (începe cu un nume                   |  |  |  |  |  |
|     | conferință | de persoană)                                                    |  |  |  |  |  |
|     | /congres   | 1 - nume geografic, urmat de numele                             |  |  |  |  |  |
|     | /simpozion | conferinței, congresului                                        |  |  |  |  |  |
|     |            | 2 – nume în ordine directă                                      |  |  |  |  |  |
|     |            | Indicator 2                                                     |  |  |  |  |  |
|     |            | 2 – Medical Subject Headings                                    |  |  |  |  |  |
|     |            | 4-sursa de indexare nespecificată                               |  |  |  |  |  |
|     |            | 7-sursa specificată în subcâmpul 2                              |  |  |  |  |  |
|     |            | Subcâmpuri                                                      |  |  |  |  |  |
|     |            | <b>§</b> a-nume autor colectiv (cangres/conferință)             |  |  |  |  |  |
|     |            | <u>\$</u> c-localizare                                          |  |  |  |  |  |
|     |            | <u>\$</u> d-data întrunirii (NR)                                |  |  |  |  |  |
|     |            | <b>\$</b> e-nume subordonat autorului colectiv                  |  |  |  |  |  |
|     |            | §g-informaţii suplimentare                                      |  |  |  |  |  |
|     |            | <b>\$</b> k-forma subvedetei                                    |  |  |  |  |  |
|     |            | <b>\$</b> n- nr. părții/secțunii                                |  |  |  |  |  |
|     |            | <u>\$</u> I-limba lucrării                                      |  |  |  |  |  |
|     |            | <b>\$</b> p–denumirea părții/secțiunii                          |  |  |  |  |  |
|     |            | <b>\$</b> q-numele conferinței ce urmează numele                |  |  |  |  |  |
|     |            | geografic                                                       |  |  |  |  |  |
|     |            | <b>\$</b> t-titlul lucrării                                     |  |  |  |  |  |
|     |            | <b>\$</b> v-subdiviziune de formă                               |  |  |  |  |  |
|     |            | <b>\$</b> x- subdiviziune generală                              |  |  |  |  |  |
|     |            | <b>\$</b> y-subdiviziune cronologică                            |  |  |  |  |  |
|     |            | \$z- subdiviziune geografică                                    |  |  |  |  |  |

|     |           | \$2-sursa vedetei sau termenului                 |  |  |  |  |  |
|-----|-----------|--------------------------------------------------|--|--|--|--|--|
| 650 | Vedetă de | Câmp pentru atribuirea vedetelor de subiect      |  |  |  |  |  |
|     | subiect   | (tematice) acceptate. În atribuirea vedetelor de |  |  |  |  |  |
|     |           | subiect de orice fel se vor respecta regulile    |  |  |  |  |  |
|     |           | specifice Ghidului de indexare Lives-ro și cele  |  |  |  |  |  |
|     |           | specifice BŞ USARB.                              |  |  |  |  |  |
|     |           | Acest câmp este însoțit de indicatorii:          |  |  |  |  |  |
|     |           | Indicator 1                                      |  |  |  |  |  |
|     |           | <ul> <li>nu există informaţie</li> </ul>         |  |  |  |  |  |
|     |           | 0 - nivel nespecificat                           |  |  |  |  |  |
|     |           | 1 - nivel de bază                                |  |  |  |  |  |
|     |           | 2 – nivel secundar                               |  |  |  |  |  |
|     |           | Indicator 2                                      |  |  |  |  |  |
|     |           | 2–Medical Subject Headings                       |  |  |  |  |  |
|     |           | 4– sursa de indexare nespecificată               |  |  |  |  |  |
|     |           | 7- sursa specificată în subcâmpul <u>2</u>       |  |  |  |  |  |
|     |           |                                                  |  |  |  |  |  |
|     |           | <u>Subcâmpuri</u> :                              |  |  |  |  |  |
|     |           | \$a – intrarea-vedetă tematică                   |  |  |  |  |  |
|     |           | \$x – subvedetă de subiect (tematică)            |  |  |  |  |  |
|     |           | \$y – subdiviziune cronologică                   |  |  |  |  |  |
|     |           | \$z – subdiviziune geografică                    |  |  |  |  |  |
|     |           | \$v – subdiviziune de formă                      |  |  |  |  |  |
|     |           | §2-sursa vedetei sau termenului                  |  |  |  |  |  |
| 651 | Subiect - | Câmpul conține vedete de subiect nume            |  |  |  |  |  |
|     | Nume      | geografice (nume de țări, orașe, sate, etc.).    |  |  |  |  |  |
|     | geografic | Indicator 1                                      |  |  |  |  |  |
|     |           | #- nedefinit                                     |  |  |  |  |  |
|     |           | Indicator 2                                      |  |  |  |  |  |
|     |           | 2–Medical Subject Headings                       |  |  |  |  |  |
|     |           | 4– sursa de indexare nespecificată               |  |  |  |  |  |
|     |           | 7-sursa specificată în subcâmpul <u>2</u>        |  |  |  |  |  |
|     |           | <u>Subcâmpuri:</u>                               |  |  |  |  |  |
|     |           | \$a – nume geografic                             |  |  |  |  |  |
|     |           | \$x – subvedetă de subiect (tematică)            |  |  |  |  |  |

|     |             | \$y – subdiviziune cronologică                                                    |  |  |  |  |
|-----|-------------|-----------------------------------------------------------------------------------|--|--|--|--|
|     |             | \$z – subdiviziune geografică                                                     |  |  |  |  |
|     |             | \$v – subdiviziune de formă                                                       |  |  |  |  |
|     |             | <b><u>\$2</u></b> -sursa vedetei sau termenului                                   |  |  |  |  |
|     |             |                                                                                   |  |  |  |  |
| 700 | Intrare     | Acest câmp conține numele persoanei, în formă                                     |  |  |  |  |
|     | complement  | de punct de acces, considerate a avea                                             |  |  |  |  |
|     | ară - autor | responsabilitate intelectuală pentru lucrarea                                     |  |  |  |  |
|     |             | descrisă (începând cu al 2-lea și ceilalți autori,                                |  |  |  |  |
|     |             | precum și editori, traducători, redactori,                                        |  |  |  |  |
|     |             | ilustratori etc.).                                                                |  |  |  |  |
|     |             | Orice autor pe care dorim să-l înregistrăm în                                     |  |  |  |  |
|     |             | câmpul 700 trebuie ataşat descrierii din fişierul                                 |  |  |  |  |
|     |             | de autoritate. Dacă autorul nu are înregistrare în                                |  |  |  |  |
|     |             | fişierul de autoritate, pentru acesta se va crea o                                |  |  |  |  |
|     |             | nouă înregistrare de autoritate.                                                  |  |  |  |  |
|     |             | Conține aceiași indicatori și subcâmpuri ca și                                    |  |  |  |  |
|     |             | câmpul 100                                                                        |  |  |  |  |
| 773 | Intrare     | Conține informații care identifică unitatea                                       |  |  |  |  |
|     | unitate     | bibliografică gazdă (sursa): titlul și datele                                     |  |  |  |  |
|     | gazdă       | bibliografice a publicației periodice sau a                                       |  |  |  |  |
|     |             | culegerii din care este derivat articolul descris.                                |  |  |  |  |
|     |             | Indicator 1                                                                       |  |  |  |  |
|     |             | 0-notă afișată                                                                    |  |  |  |  |
|     |             | 1-nota neafișată                                                                  |  |  |  |  |
|     |             | Indicatorul 2                                                                     |  |  |  |  |
|     |             | #-nedennit                                                                        |  |  |  |  |
|     |             | <u>Subcampuri:</u>                                                                |  |  |  |  |
|     |             | sa - autorui (pentru culegen, monograni)<br>Sh-editia                             |  |  |  |  |
|     |             | ¢o-eoijia<br>\$d _ locul, editura si data publicării                              |  |  |  |  |
|     |             | ¢α – iocui, editura și data publicarii<br>\$α – informații relații (număr, volum) |  |  |  |  |
|     |             | \$b – descriere fizică (nacinatie)                                                |  |  |  |  |
|     |             | <pre>\$t-titlul unității gazdă (serial/monografii)</pre>                          |  |  |  |  |
|     |             | x = ISSN                                                                          |  |  |  |  |
|     |             | ψΛΙΟΟΙΝ                                                                           |  |  |  |  |

|     |               | \$z – ISBN                                                     |  |  |  |  |  |
|-----|---------------|----------------------------------------------------------------|--|--|--|--|--|
| 856 | Localizare și | Câmp pentru adresa electronică și linkul la                    |  |  |  |  |  |
|     | acces         | resursă, atunci când articolul are versiune                    |  |  |  |  |  |
|     | electronic    | electronică.                                                   |  |  |  |  |  |
|     |               | Indicator 1                                                    |  |  |  |  |  |
|     |               | 4 - http                                                       |  |  |  |  |  |
|     |               | Indicator 2                                                    |  |  |  |  |  |
|     |               | 0 – resursa (pentru articole doar în format                    |  |  |  |  |  |
|     |               | electronic)                                                    |  |  |  |  |  |
|     |               | 1 - articolul are versiune tipărită și electronică             |  |  |  |  |  |
|     |               | Notă: Câmpul 856 va fi atribuit întotdeauna                    |  |  |  |  |  |
|     |               | împreună cu câmpul 530                                         |  |  |  |  |  |
|     |               | Subcâmpuri:                                                    |  |  |  |  |  |
|     |               | su – Uniform Resource Identifier                               |  |  |  |  |  |
|     |               | \$z - Informația localizării documentului (cazul               |  |  |  |  |  |
|     |               | BŞ - ORA USARB sau Biblioteca digitală).                       |  |  |  |  |  |
|     |               | Ex.:                                                           |  |  |  |  |  |
|     |               | <b>530 ##\$a</b> Disponibil și online                          |  |  |  |  |  |
|     |               | 856 <u>41</u> \$ <u>uhttp://dspace.usarb.md:8080/jspui/han</u> |  |  |  |  |  |
|     |               | <u>dle/123456789/3109</u>                                      |  |  |  |  |  |
|     |               | \$zORA USARB                                                   |  |  |  |  |  |
|     |               | 530##\$aDisponibil online                                      |  |  |  |  |  |
|     |               | 85640\$uhttp://tinread.usarb.md:8888/tinread/ful               |  |  |  |  |  |
|     |               | ltext/britchi/invatamint.pdf                                   |  |  |  |  |  |
|     |               | \$zBiblioteca digitală                                         |  |  |  |  |  |
| BAS | Instituţia    | Se indică sigla instituției catalogatoare care a               |  |  |  |  |  |
|     | catalogatoar  | creat sau a modificat înregistrarea.                           |  |  |  |  |  |
|     | е             | BAS ##\$aUSARB                                                 |  |  |  |  |  |

| LKR | Legături | Câmp utilizat pentru a crea legături între diferite |  |  |  |  |  |
|-----|----------|-----------------------------------------------------|--|--|--|--|--|
|     |          | tipuri de înregistrări.                             |  |  |  |  |  |
|     |          | Există mai multe tipuri de legături, specific       |  |  |  |  |  |
|     |          | pentru analitic este legătura ANA                   |  |  |  |  |  |
|     |          | Subcâmpuri:                                         |  |  |  |  |  |
|     |          | \$a – tipul legăturii (ex.: ANA, se generează       |  |  |  |  |  |
|     |          | automat)                                            |  |  |  |  |  |
|     |          | \$b – numărul de sistem al înregistrării legate (al |  |  |  |  |  |
|     |          | publicației periodice sau a culegerii)              |  |  |  |  |  |
|     |          | \$I – biblioteca unde este localizată înregistrarea |  |  |  |  |  |
|     |          | legată (de ex. SUO01)                               |  |  |  |  |  |
|     |          | \$n – notă cu referire la titlul legat de articolul |  |  |  |  |  |
|     |          | descris (titlul publicației periodice sau a         |  |  |  |  |  |
|     |          | culegerii). Se generează automat.                   |  |  |  |  |  |
|     |          | \$m – notă cu referire la legătura cu titlul        |  |  |  |  |  |
|     |          | articolului catalogat. Se generează automat în      |  |  |  |  |  |
|     |          | momentul salvării înregistrării.                    |  |  |  |  |  |
|     |          | \$y – legătură an                                   |  |  |  |  |  |
|     |          | \$v – legătură volum                                |  |  |  |  |  |
|     |          | \$i – legătură număr                                |  |  |  |  |  |

#### Completarea câmpurilor specifice descrierii bibliografice analitice:

1. **Câmpul 008 pentru analitic**: catalogarea se va începe cu completarea câmpului **008**. Este un câmp important pentru înregistrarea bibliografică, valabil pentru orice tip de publicație. Constă din 40 de poziții, numerotate de la 00 până la 39. Datele sunt definite în dependență de tipul materialului.

#### Formularul 008 se va deschide cu Ctrl+F:

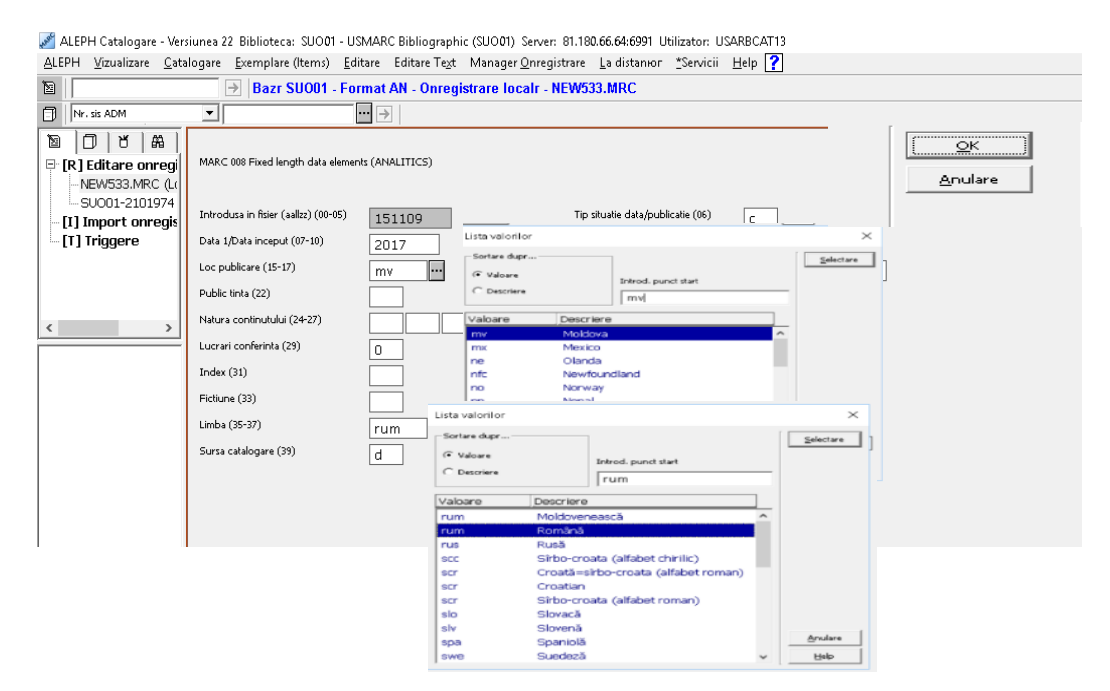

Pozițiile (00-05) indică data curentă și este generată de sistem;

Pozițiile **(07-10) Data1/data început**, se va completa cu anul de publicare a documentului gazdă;

**Pozițiile (15-17) Loc publicare,** se va completa cu codul țării unde a fost publicat documentul gazdă conform standardelor MARC prin selectare din fereastra de validare;

**Pozițiile (35-37) Limba** articolului, se va completa cu codul de limbă conform standardelor MARC din fereastra de validare.

**Notă:** Când articolul este în mai multe limbi se utilizează codul **mul.** Specificarea limbilor se va efecua în câmpul **041**.

**Poziția (39) Sursa de catalogare**, se va completa cu litera **d**, care indică sursa de catalogare.

După ce s-au completat pozițiile specifice descrierii analitice, click OK.

2. **Câmpul 040**. Se completează cu sigla USARB, care indică biblioteca care a creat înregistrarea, ex: **040 ##aUSARB.** 

3. **Câmpul 041** se va completa cu codurile de limbă, doar atunci când articolul este în mai multe limbi (vezi nota de la câmpul 008). Codul de limbă se va selecta din fereastra de validare cu Ctrl+F8

| Autor persoana                            | 100 1 a Briceag, Silvia<br>d                            |               |                                       |   |         |   |
|-------------------------------------------|---------------------------------------------------------|---------------|---------------------------------------|---|---------|---|
| Aume persoana<br>Aume persoana            | 700 <u>a</u> Canter, Nicoletta<br>700 1 a Beian, Angela | Alegerea text | Alegerea textului pentru subcomp      |   | ×       |   |
|                                           | 4 red.                                                  | Conioinut     | Descriere                             |   | QK      |   |
|                                           | c                                                       | rum           | Română                                | ^ |         |   |
| -                                         | _                                                       | alb           | Albaneză                              | _ | _       | _ |
|                                           |                                                         | ara           | Arabă                                 |   |         |   |
|                                           |                                                         | bul           | Bulgară                               |   |         |   |
|                                           |                                                         | cze           | Cehă                                  |   |         |   |
|                                           |                                                         | scr           | Croată=sîrbo-croata(alfabet<br>roman) |   |         |   |
|                                           |                                                         | dan           | Daneză                                |   |         |   |
|                                           |                                                         | grc           | Elina(greaca veche)                   |   |         |   |
| 4 Câmpul                                  | 080 - CZU (Clasificare)                                 | a heb         | Ebraică                               |   |         |   |
| 4. Campai                                 |                                                         | eng           | Engleză                               |   |         |   |
| Zecimală Univ                             | ersală) specific articolulu                             | еро           | Esperanto                             |   |         |   |
| Zecimala Universala) specific anticolului |                                                         | fin           | Finlandeză                            |   | Anulare |   |
| antologot:                                |                                                         | fre           | Franceză                              |   | Halo    |   |
| calalogal,                                |                                                         |               | Cormonik                              | * |         |   |

5. Câmpul 100 – Câmp specific pentru autor persoană fizică, primul indicator este <u>1</u>, al doilea nedefinit și subcâmpul <u>a</u>. Autorul se va ataşa documentului descris din lista de autoritate, folosind combinația de taste CTRL+F3, se va afişa lista de autoritate, dacă autorul căutat are creat o înregistrare de autoritate, atunci se va selecta, click OK.

Dacă articolul este semnat de un grup de autori, atunci primul se va specifica în câmpul **100**, ceilalți în câmpul **700**, care se va repeta în dependență de câți autori au semnat articolul.

| fixeo Data<br>Limba<br>Limba<br>Limba<br>Gias, zecimaia<br>Autor persoana | 008<br>041<br>041<br>041<br>080<br>100 | a rum<br>a eng<br>a ger<br>a 159.9<br>1 a Briceag Silvia | ^^^^^                               | nul^d         |  |
|---------------------------------------------------------------------------|----------------------------------------|----------------------------------------------------------|-------------------------------------|---------------|--|
| htiu cheie                                                                | Vedete on ba                           | zr: SUO10 - Cod: PER                                     |                                     | ×             |  |
| Titiu propriu                                                             | # Docum Re                             | ef. Intrări ACC.                                         | Inf. autorit.                       | <u>o</u> k    |  |
| Date oe public.                                                           | 1                                      | Briceag, S. recenz                                       | SUO10 Library, 1001<br>, abb, UPD=Y | ^alt la       |  |
| Desc. lizicà<br>Frecv. curenta                                            | 1                                      | Briceag, Silvia                                          | SUO10 Library, 1001<br>, abb, UPD=Y |               |  |
| Dates of Pub.<br>Aumbering Aote                                           | 1                                      | Briceag, Silvia red. st                                  | SUO10 Library, 1001<br>, abb, UPD=Y |               |  |
| Subject-Tematic                                                           | 1                                      | Briceño-Garmendia, Cecilia                               | SUO10 Library, 1001<br>, bbb, UPD=Y |               |  |
| Subject-A.Geog.                                                           | 1                                      | Briceño Jáuregui, Manuel                                 | SUO10 Library, 100 ,<br>abb, UPD=Y  |               |  |
| Base                                                                      | 1                                      | Briceño Jáuregui, Manuel S. I                            | SUO10 Library, 100 ,<br>abb, UPD=Y  |               |  |
|                                                                           | 1                                      | Brichet, Robert                                          | SUO10 Library, 1001<br>, bbb, UPD=Y | Anulare       |  |
|                                                                           | 1                                      | Briciu, Cosmin                                           | SUO10 Library, 1001                 | ✓ <u>Help</u> |  |

Dacă autorul nu are înregistrare în fișierul de autoritate, urmează să fie creată o nouă înregistrare de autoritate.

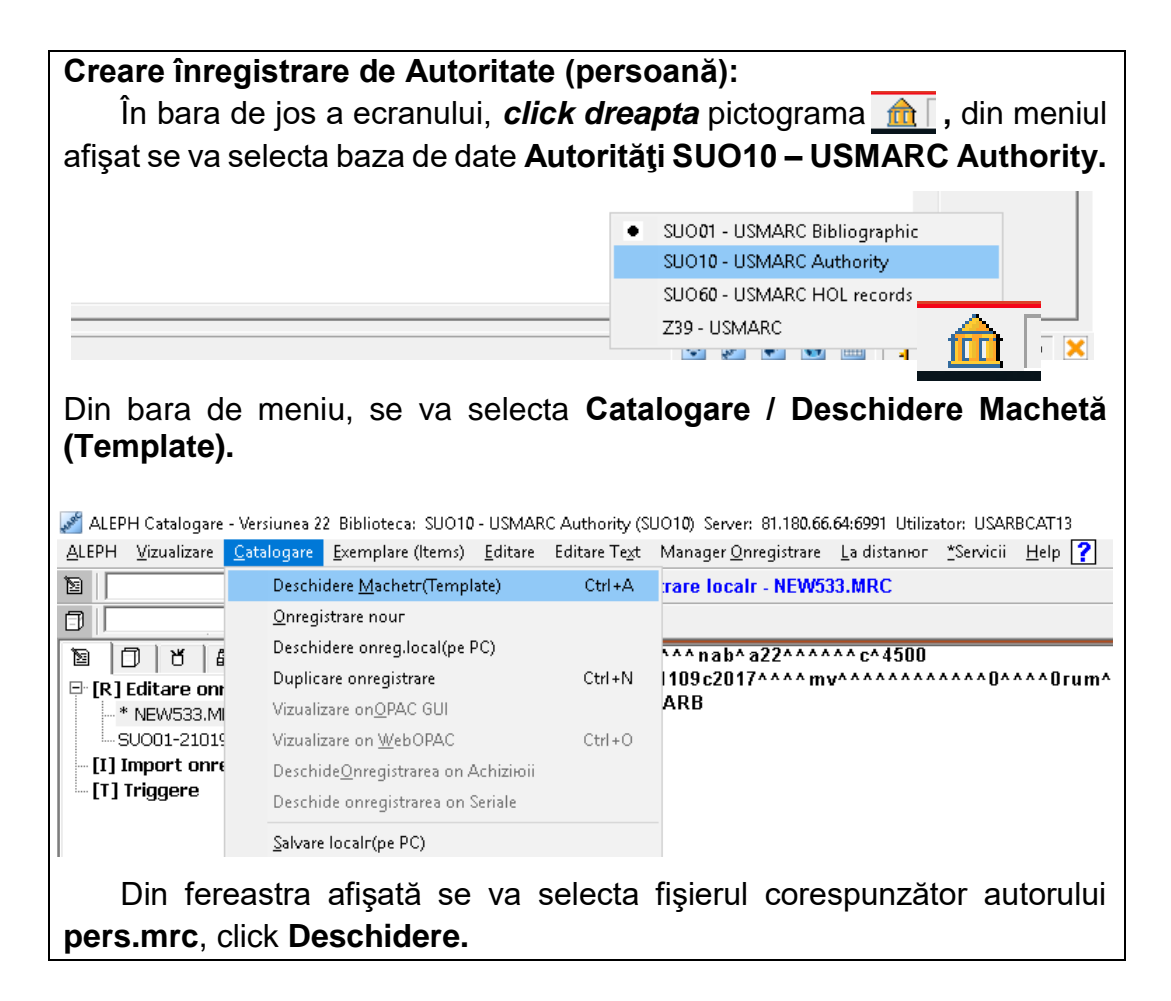

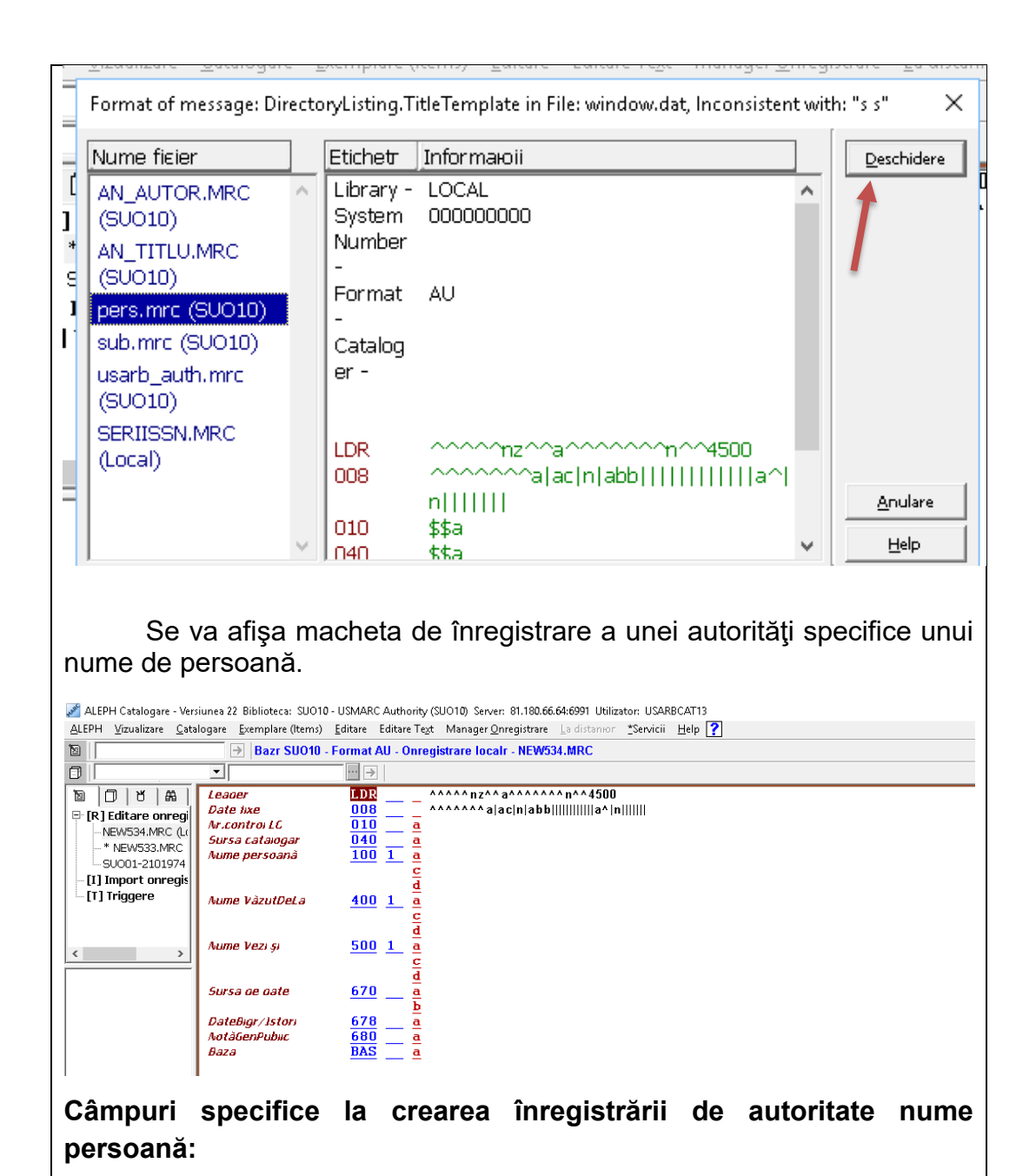

LDR – generat de sistem

**008 –** Câmp MARC de lungime fixă, nu are indicatori sau subcâmpuri. Ctrl+F, se va deschide macheta MARC 008, se vor completa pozițiile specifice înregistrării de autoritate nume de persoană după modelul de mai jos, click **OK**:

| ALERIA Catalogues - Ver                                           | times 22 Distingues CLICAD LICAD                                                                                                    | C Authority (SLIC)10) Error | - 01 100 66 64 6001 Likitestan USADD (A)        | 12               |                 |               |  |
|-------------------------------------------------------------------|----------------------------------------------------------------------------------------------------|-----------------------------|-------------------------------------------------|------------------|-----------------|---------------|--|
| ALEPH Vizualizare Cata                                            | alogare Exemplare (Items) Editare                                                                                                    | Editare Text Manager Q      | nregistrare La distanior "Servicii Help         | ?                |                 |               |  |
| 12                                                                | → Bazr SUO10 - Format A                                                                                                    | AU - Onregistrare loca      | Ir - NEW891.MRC                                 |                  | N 1: 11 1 0 0 0 | t 🖻 🕑 💌 🛤     |  |
| 0                                                                 | ▼ … →                                                                                                    | -                           |                                                 |                  |                 |               |  |
| E [R] Editare onregi<br>− NEW891.MRC (Lt                          | MARC 008 Elemente de date de lungin                                                                                                    | ne fixă (AUTORITĂȚI)        |                                                 |                  |                 | OK<br>Anulare |  |
| - [I] Import onregis                                              | Date introduse in figier (00-05)                                                                                                    |                             | Subdiviziune geografică directă sau indirectă ( | 6 n              |                 |               |  |
| -[1] mggere                                                       | Schema de romanizare (07)                                                                                                    |                             | Limba catalogului (08)                          |                  |                 |               |  |
|                                                                   | Tip înregistrare (09)                                                                                                    | b                           | Reguli de catalogare descriptivă (10)           | n                |                 |               |  |
|                                                                   | Sistem de vedete/tezaure (11)                                                                                                    |                             | Tip de serii (12)                               |                  |                 |               |  |
| < >                                                               | Serii numerotate sau nenumerotate (13)                                                                                                    | n                           | Utilizare vedetă intrare principală sau adăuga  | u a              |                 |               |  |
| . ,                                                               | Utilizare vedetă intrare adăugată subiect i                                                                                                    | a                           | Utilizare vedetā intrare adāugatā serii (16)    | b                |                 |               |  |
|                                                                   | Subdiviziune tip subject (17)                                                                                                    | a                           | Pozijie caracter nedefinit (18-27)              |                  |                 |               |  |
|                                                                   | Tip agenție guvernamentală (28)                                                                                                    |                             | Evaluare de referință (29)                      | b                |                 |               |  |
|                                                                   | Poziție caracter nedefinit (30)                                                                                                    |                             | Actualizare înregistrare în proces (31)         |                  |                 |               |  |
|                                                                   | Nume persoană nediferențiał (32)                                                                                                    | a                           | Nivel de unitate (33)                           | n                |                 |               |  |
|                                                                   | Pozitje caracter nedefinit (34-37)                                                                                                    |                             | Înregistrarea modificată (38)                   |                  |                 |               |  |
|                                                                   | Sursă catalogare (39)                                                                                                    | d                           |                                                 |                  |                 |               |  |
|                                                                   |                                                                                                    |                             |                                                 |                  |                 | ~             |  |
|                                                                   |                                                                                                    |                             |                                                 |                  |                 |               |  |
| 040 \$a -<br>100 1\$a<br>Click<br>monitoru<br>După ce<br>(închide | <ul> <li>040 \$a - sigla USARB</li> <li>100 1\$a - numele de familie şi prenumele autorului separat prin virgulă.</li> <li>Click butonul  i (salvare pe server), în partea dreaptă de sus a monitorului.</li> <li>După ce a fost salvată înregistrarea de autoritate creată, click butonul  i</li> </ul> |                             |                                                 |                  |                 |               |  |
| Înregistrare de autoritate nou creată - nume persoană             |                                                                                                    |                             |                                                 |                  |                 |               |  |
| amplare (terre)                                                   | Editore Editore Text Mar                                                                                                    | oy berver, or, 160          | La distance *San init H                         | als 2            |                 | $\sim$        |  |
| (emplare (items) j                                                | Eurore Eurore react Mar                                                                                                    | lager Onregistran           |                                                 | сір [ <u>т</u> ] |                 |               |  |
| Bazr SUO10 - F                                                    | ormat AU - Onregistrar                                                                                                    | re localr - NEW             | 544.MRC                                         |                  |                 |               |  |
|                                                                   | ··· >                                                                                                    |                             |                                                 |                  |                 | $\sim$        |  |
| Leager                                                            | LDR                                                                                                    | ^^^^ nz^                    | ^ a^^^^^ n^^4500                                |                  |                 |               |  |
| Date lixe                                                         | 008                                                                                                    | ^^^ ^^^ n^                  | ^bnnnnabba^^^^^                                 | ^^^b^^an^^^^ld   |                 |               |  |
| Sursa catalog                                                     | jar <u>040</u>                                                                                                    | a USARB                     |                                                 |                  |                 |               |  |
| Aume persoal                                                      | nă 100 <mark>1</mark>                                                                                                    | <u>a</u> Barbănea           | gră, lon                                        |                  |                 |               |  |
|                                                                   |                                                                                                    | c                           |                                                 |                  |                 |               |  |
|                                                                   |                                                                                                    | d                           |                                                 |                  |                 |               |  |
|                                                                   |                                                                                                    |                             |                                                 |                  |                 |               |  |
|                                                                   |                                                                                                    |                             |                                                 |                  |                 |               |  |

6. **Câmpul 245 –** titlul propriu zis, completare la titlu şi menţiunea de responsabilitate.

Indicatorii 1 și 0 (atunci când articolul este semnat de autor), subcâmpurile: b – completare la titlu, c – mențiunea de responsabilitate (autorul inversat).

Ex.:

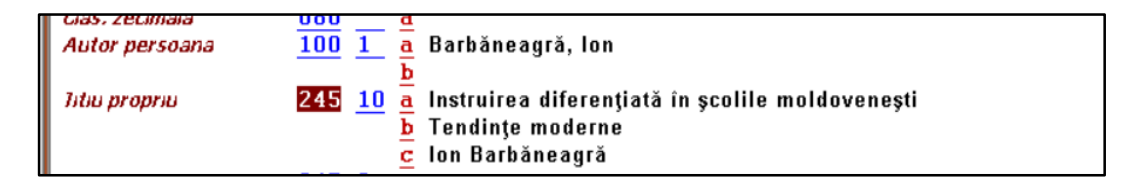

7. **Câmpul 380** – Tip publicație, se va deschide lista predefinită cu Ctrl+F8 – se va selecta **Analitic din serial** – pentru articol din publicații periodice și **Analitic din culegere** – pentru articol din culegere, click OK.

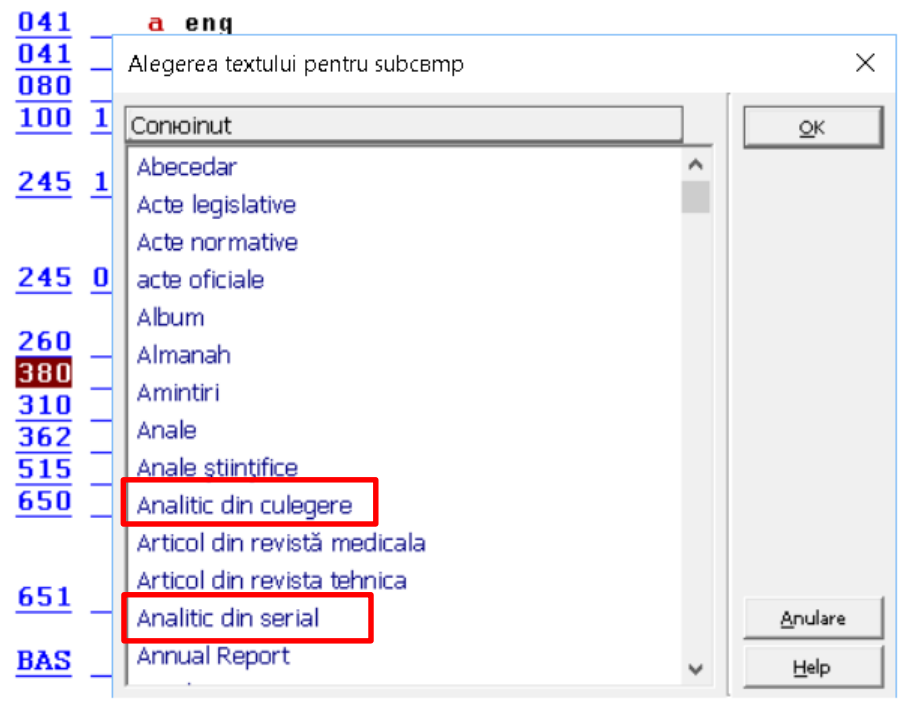

**Notă (cazul BŞ USARB)**: Câmpul **380** se va dubla și se va introduce sigla **DOU** (Depozit Obligatoriu Universitaria), pentru articolele semnate de autori - cadre didactice ale USARB. Suplimentar se va indica anul publicării articolului, de ex.: **DOU, 2017**. Pentru lucrările publicate de către bibliotecarii USARB sigla **DOU, Biblioteca**.

**Depozit Obligatoriu Universitaria** reprezintă o colecție constituită din documentele editate de cadrele didactice și bibliotecarii USARB, scopul ei este de a valorifica și promova patrimoniul științific universitar, de a facilita accesul utilizatorilor actuali și potențiali la această colecție, de a prezenta rolul Bibliotecii în constituirea și conservarea patrimoniului intelectual.

Pentru articole despre cadrele didactice USARB și despre USARB se vor atribui siglele: **prof. USARB, 2017, și respectiv USARB, 2017.** 

Articole despre bibliotecari şi BŞ USARB, siglele: bibliotecar BŞ USARB, 2017 şi BŞ USARB, 2017.

**8. Câmpul 520 –** câmp pentru rezumat. Rezumatul se va transcrie din publicația descrisă, se va copia din formatul electronic al articolului, se va crea de către bibliotecar, dacă el lipsește.

9. Câmpul 530 – Câmp pentru nota de disponibilitate. Indicatori nedefiniţi, subcâmpul <u>a</u>.

Ex.:

530\_ \_ a Disponibil și pe CD-ROM

**530** \_\_ **a** Disponibil și online (utilizat în cazul când resursa este în format tipărit și electronic)

**530** \_\_ **a** Disponibil online (în cazul când resursa este disponibilă numai în format electronic)

**Notă.** Câmpul **530** va fi utilizat întotdeauna împreună cu câmpul **856** – localizare și acces electronic: (pentru resursele în format tipărit și electronic).

Ex.:

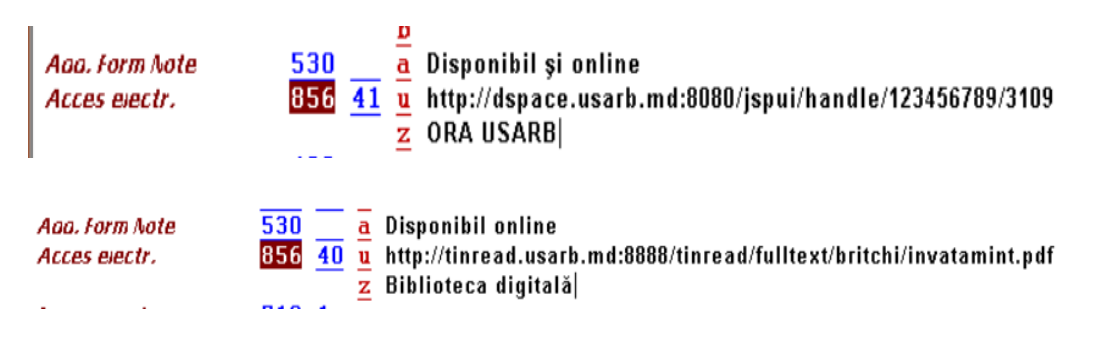

**Notă** (cazul Bibliotecii Științifice USARB). Se va specifica **ORA USARB** sau **Biblioteca digitală** în subcâmpul <u>x</u> în dependență de disponibilitatea resursei. **10.Câmpurile 600, 610, 611, 650, 651** - câmpuri specifice pentru vedete de subiect, ele pot fi subiect – nume persoană (600), subiect colectivitate (610), subiect titlu conferință (611), subiect tematic (650), nume geografic (651) (vezi lista de câmpuri și subcâmpuri specifice acestui bloc de câmpuri).

O vedetă de subiect se va ataşa articolului descris din fişierul de autoritate cu **Ctrl+F3.** Indicatorii se atribuie în dependență de tipul de vedetă (vezi lista de câmpuri şi subcâmpuri). Subcâmp specific pentru intrarea-vedetă este **\$a.** 

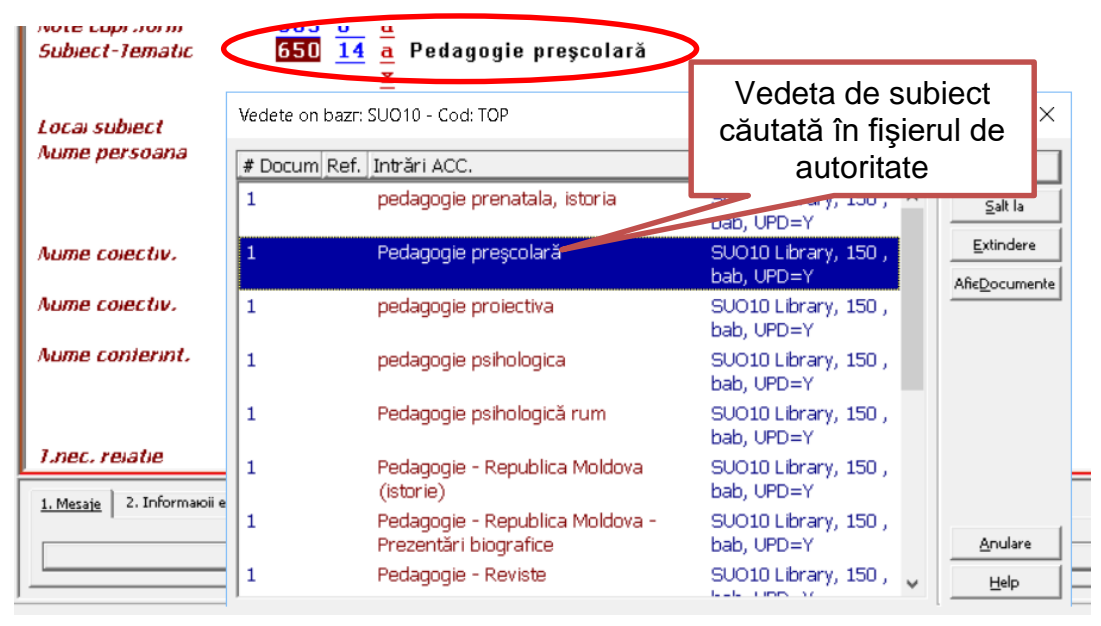

Subdiviziunile specifice vedetei de subiect se vor ataşa din fişierul de autoritate cu **Ctrl+F4**, în subcâmpurile specifice tipului de subdiviziune: **\$x** – subdiviziune tematică, **\$y** – subdiviziune cronologică, **\$z** – geografică, **\$v** – de formă.

Dacă subiectul nu are înregistrare în fișierul de autoritate, urmează să fie creată o nouă înregistrare de autoritate.

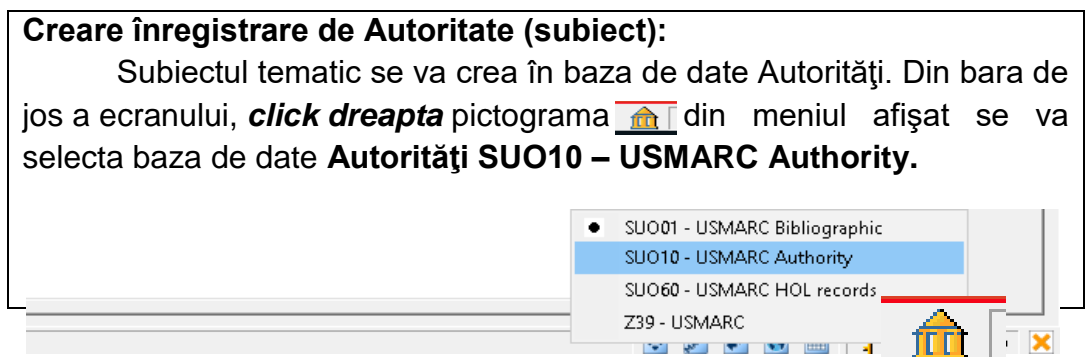

| Se va select                      | a <b>Catalogare</b> / <mark>Desc</mark>                     | hidere N                | lachetă (Template), din bara de                                                          |
|-----------------------------------|-------------------------------------------------------------|-------------------------|------------------------------------------------------------------------------------------|
| meniu.                            |                                                             |                         |                                                                                          |
| 🌌 ALEPH Catalogare -              | Versiunea 22 Biblioteca: SUO10 - USMA                       | RC Authority (S         | UO10) Server: 81.180.66.64:6991 Utilizator: USARBCAT13                                   |
| <u>A</u> LEPH <u>V</u> izualizare | <u>Catalogare</u> <u>E</u> xemplare (Items) <u>E</u> ditare | e Editare Te <u>x</u> t | Manager <u>O</u> nregistrare <u>L</u> a distanюг <u>*</u> Servicii <u>H</u> elp <b>?</b> |
|                                   | Deschidere <u>M</u> achetr(Template)                        | Ctrl+A                  | rare localr - NEW533.MRC                                                                 |
|                                   | <u>O</u> nregistrare nour                                   |                         |                                                                                          |
|                                   | Deschidere onreg.local(pe PC)                               |                         | \^^nab^a22^^^^^c4500                                                                     |
| ⊡ [R] Editare onr                 | Duplicare onregistrare                                      | Ctrl+N                  | 109c2017^^^^ mv^^^^^ 0^^^ 0^^^ 0rum^                                                     |
| * NEW533.MI                       | Vizualizare on <u>O</u> PAC GUI                             |                         | ARB                                                                                      |
| SU001-21019                       | Vizualizare on <u>W</u> ebOPAC                              | Ctrl+O                  |                                                                                          |
| [I] Import onre                   | Deschide <u>O</u> nregistrarea on Achiziюi                  |                         |                                                                                          |
| E [1] Iriggere                    | Deschide onregistrarea on Seriale                           |                         |                                                                                          |
|                                   | <u>S</u> alvare localr(pe PC)                               |                         |                                                                                          |

Din fereastra afişată se va selecta fişierul corespunzător subiectului **sub.mrc,** click **Deschidere.** 

| Nume ficier                                                                                                    |   | Etichetr                                                             | Informaioii                                                                         |   | Deschidere                      |
|----------------------------------------------------------------------------------------------------|---|----------------------------------------------------------------------|-------------------------------------------------------------------------------------|---|---------------------------------|
| AN_AUTOR.MRC<br>(SUO10)<br>AN_TITLU.MRC<br>(SUO10)<br>pers.mrc (SUO10)<br>sub.mrc (SUO10)<br>usarb_auth.mrc<br>(SUO10) | ~ | Library -<br>System<br>Number<br>-<br>Format<br>-<br>Catalog<br>er - | LOCAL<br>000000000<br>SU                                                            | ^ |                                 |
| SERIISSN.MRC<br>(Local)                                                                                                | ~ | LDR<br>008<br>010<br>040                                             | ^^^^^nz^^a^^^^n^4500<br>^^^^^nabaccnnbabn        /b^<br> nc     d<br>\$\$a<br>\$\$a | * | <u>A</u> nulare<br><u>H</u> elp |

#### Se va afişa macheta de înregistrare a unei autorități specifice unui subiect.

| Biblioteca: SUO10 - USM                                                  | ARC Authority (SUO10) Server: 81.180.66.64:6991 Utilizator: USARBCAT13     |           | -   |     | $\times$ |
|--------------------------------------------------------------------------|----------------------------------------------------------------------------|-----------|-----|-----|----------|
| cemplare (Items) <u>E</u> ditar                                          | re Editare Text Manager <u>O</u> nregistrare La distanion *Servicii Help 🍞 |           |     |     |          |
| Bazr SUO10 - Form                                                        | at SU - Onregistrare localr - NEW547.MRC                                   | 🖻 🖫 🗈 🗐 🕖 | 🗹 🗠 | M 🔅 | 🗙 🖹      |
|                                                                          |                                                                            |           |     |     |          |
| Leaoer<br>Date ixe<br>Ar.controi LC<br>Sursa cataiogar<br>Termen subiect | LDR ^^^^^^a ^^^^^^^^^^^^^^^^^^^^^^                                         |           |     |     |          |
| SubiectVäzutDe                                                           | $\frac{450}{x} - \frac{\frac{2}{3}}{\frac{x}{2}}$                          |           |     |     |          |
| SubiectVeziși                                                            | 550 a<br>x<br>y<br>z                                                       |           |     |     |          |
| DateBigr/Istori<br>AotàGenPublic<br>Baza                                 | 678          680          BAS                                              |           |     |     |          |

# Câmpuri specifice înregistrării de autoritate subiect: LDR – generat de sistem 008 – Câmp MARC de lungime fixă, nu are indicatori sau subcâmpuri. Ctrl+F, se va deschide macheta MARC 008, se vor completa pozițiile specifice înregistrării de autoritate subiect după modelul de mai jos, click OK:

| Biblioteca: SI | JO10 - USMARC Authority (                 | SUO10) Server: 81.180.66.6   | 64:6991 Utilizator: USARBCAT13                       |   |             | _ | ٥                            | ×   |
|----------------|-------------------------------------------|------------------------------|------------------------------------------------------|---|-------------|---|------------------------------|-----|
| xemplare (Iter | ns) <u>E</u> ditare Editare Te <u>x</u> t | Manager <u>O</u> nregistrare | La distanior <u>*</u> Servicii <u>H</u> elp <b>?</b> |   |             |   |                              |     |
| Bazr SUO       | 10 - Format SU - Onreg                    | istrare localr - NEW547      | .MRC                                                 |   | N L D E Ø P | Ш | M 😯                          | × × |
|                |                                           |                              |                                                      |   |             |   |                              |     |
| MARC           | 008 Elemente de date de lungime           | e fixă (AUTORITĂȚI)          |                                                      |   |             |   | <u>O</u> K<br><u>A</u> nular | e   |
| Date introdu   | se în fișier (00-05)                      |                              | Subdiviziune geografică directă sau indirectă (06    | n |             |   |                              |     |
| Schema de i    | omanizare (07)                            | n                            | Limba catalogului (08)                               |   |             |   |                              |     |
| Tip înregistr  | are (09)                                  | a                            | Reguli de catalogare descriptivă (10)                | Z |             |   |                              |     |
| Sistem de ve   | dete/tezaure (11)                         | z                            | Tip de serii (12)                                    |   |             |   |                              |     |
| Serii numero   | tate sau nenumerotate (13)                |                              | Utilizare vedetă intrare principală sau adăugată     | b |             |   |                              |     |
| Utilizare ved  | etă intrare adăugată subiect I            | a                            | Utilizare vedetă intrare adăugată serii (16)         | b |             |   |                              |     |
| Subdiviziun    | tip subject (17)                          | a                            | Poziție caracter nedefinit (18-27)                   |   |             |   |                              |     |
| Tip agenție    | guvernamentală (28)                       |                              | Evaluare de referință (29)                           | n |             |   |                              |     |
| Poziție carac  | ter nedefinit (30)                        |                              | Actualizare înregistrare în proces (31)              |   |             |   |                              |     |
| Nume perso     | ană nediferențiał (32)                    |                              | Nivel de unitate (33)                                |   |             |   |                              |     |
| Poziție carac  | ter nedefinit (34-37)                     |                              | Înregistrarea modificată (38)                        |   |             |   |                              |     |
| Sursă catalo   | gare (39)                                 | d                            |                                                      |   |             |   |                              |     |
|                |                                           |                              |                                                      |   |             |   |                              |     |
|                |                                           |                              |                                                      |   |             |   |                              |     |
|                |                                           |                              |                                                      |   |             |   |                              |     |
|                |                                           |                              |                                                      |   |             |   |                              |     |

#### 040 \$a - sigla USARB

**150 \$a** – Câmp specific pentru vedeta de subiect tematică din fişierul de autoritate. Se va completa cu vedeta de subiect necesară, respectând normele de creare a vedetelor de subiect. Prima literă a vedetei de subiect create va fi majusculă. Click butonul (salvare pe server), în partea dreaptă de sus a monitorului.

| iblioteca: SUO10 - USMARC Authority (SUO10) Server: 81.180.66.64:6991 Utilizator: USARBCAT13                    | - 0 ×               |
|----------------------------------------------------------------------------------------------------|---------------------|
| emplare (Items) 🛛 Editare 🛛 Editare Te <u>x</u> t Manager <u>O</u> nregistrare 🗋 a distanior 🖄 Servicii 🗮 elp 🍞 | $\widehat{}$        |
| Bazr SUO10 - Format SU - Onregistrare localr - NEW547.MRC                                                       | 🔊 🖫 🖬 🗐 🖉 🗗 🖽 🐼 💌 💌 |
|                                                                                                    |                     |
| Leager LDR ^^^^^ a^^^^ a^^^ 4500                                                                                | ^                   |
| Date tixe 008 ^^^^^^ hat azz^^ baba^^^^^ hat azz^^ laba                                                         |                     |
| Sursa cataiogar 946 d_ USARB                                                                                    |                     |
| Termen subject 150 a Educația adulților                                                                         |                     |
|                                                                                                    |                     |

Câmpuri specifice Vedetelor în baza de date **Autorități**: 100 – vedetă nume persoană, 110 – vedetă – nume colectivitate; 111 – vedetă denumire conferință, 130 – vedetă – titlu uniform, 150 – vedetă subiect tematic, 151 – vedetă – nume geografic (Vezi MARC 21 / Autorități). Bibliotecarul va atribui unui articol atâtea vedete de subiect câte sunt necesare pentu dezvăluirea completă a conținutul documentului.

Notă (cazul BŞ USARB): Pentru articolele publicate în limba română sau într-o limbă străină (engleză, franceză, germană, etc.) se vor atribui numai vedete de subiect în limba română. Pentru articolele publicate în limba rusă sau ucraineană, se vor atribui vedete de subiect în limba originalului și în limba română

**11.Câmpul 700** – Intrare complementară autor. În câmpul 700 vor fi specificați autorii începând cu al 2-lea și ceilalți autori, precum și editori, traducători, redactori, ilustratori etc. Orice autor care se va înregistra în câmpul 700 se va atașa descrierii din fișierul de autoritate (vezi lista de câmpuri și subcâmpuri și nota de la câmpul 100).

**12. Câmpul 773** - conţine informaţii care identifică unitatea bibliografică gazdă (publicaţia periodică sau culegerea) care conţine partea componentă, căreia i se crează înregistrarea bibliografică. Titlul publicaţiei periodice sau a culegerei este generat automat în momentul derivării articolului din sursa gazdă.

Primul indicator specific câmpului 773 este 1, al doilea indicator nu este definit.

#### Subcâmpuri specifice pentru un articol din publicații periodice:

\$t - titlul revistei sau ziarului
\$d – data publicării
\$g – număr, volum
\$h – paginaţie
\$x – ISSN

Ex. (pentru revistă)

| Intr.unit.gazoa | 773 | 1 | Acta et commentationes. Științe ale Educației : Rev. șt. |
|-----------------|-----|---|----------------------------------------------------------|
|                 |     |   | 2016                                                     |
|                 |     |   | [ Nr. 1(8)                                               |
|                 |     |   | P. 12-16                                                 |
|                 |     |   | 1857-0623                                                |
|                 | TRD |   | ****                                                     |

#### Subcâmpuri specifice pentru un articol din culegeri, monografii:

- \$t titlul culegerei, monografiei
- \$a autorul culegerei, monografiei
- \$b ediţia
- \$d locul, editura şi data publicării
- \$g volum
- \$h paginație
- \$z ISBN

#### Ex. (pentru culegere)

| intrumit aazaa | 773 1 + Traditie și inevare în corcetarea stiintifică              |
|----------------|--------------------------------------------------------------------|
| intronicgazua  | - $        -$                                                      |
|                | $\underline{\mathbf{a}}$ Daiji : Piesa universitara baijeana, 2015 |
|                | g Vol. I                                                           |
|                | <u>h</u> P. 12-18                                                  |
|                | z 978-9975-50-144-6                                                |
| 1 m 1          |                                                                    |

**13. Câmpul 856 –** se va introduce linkul la articol sau la lucrarea din care se descrie articolul, dacă există versiune electronică sau doar electronică. Câmpului 856 i se va atribui indicatorii  $\underline{4}$  și  $\underline{0}$  – dacă articolul are doar versiune electronică, și indicatorii  $\underline{4}$  și  $\underline{1}$  – dacă articolul are versiune și electronică și tradițională (vezi nota și exemplele de la câmpul **530**).

**14. Câmpul BAS –** se va introduce sigla USARB –desemnează instiuția catalogatoare care a creat înregistrarea.

**15.** LKR - Câmp utilizat pentru a crea legături între înregistrări. Pentru analitic se va utiliza legătura ANA (definită de sistem).

#### Subcâmpuri:

**\$a** – tipul legăturii (ex.: ANA, se generează automat)

\$b – numărul de sistem al înregistrării legate (al publicaţiei periodice sau a culegerii) (de obicei generată automat)

\$I – biblioteca unde este localizată înregistrarea legată (SUO01 pentru BŞ USARB) (se va completa de către bibliotecar)

**\$n** – notă cu referire la titlul legat de articolul descris (titlul publicației periodice sau a culegerei) (se generează automat).

**\$m** – notă cu referire la legătura cu titlul articolului catalogat (se generează automat).

**\$y** – legătură an (se va completa de către catalogator)

- \$v legătură volum (se va completa de către catalogator)
- \$i legătură număr (se va completa de către catalogator)

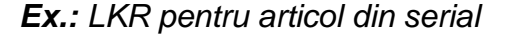

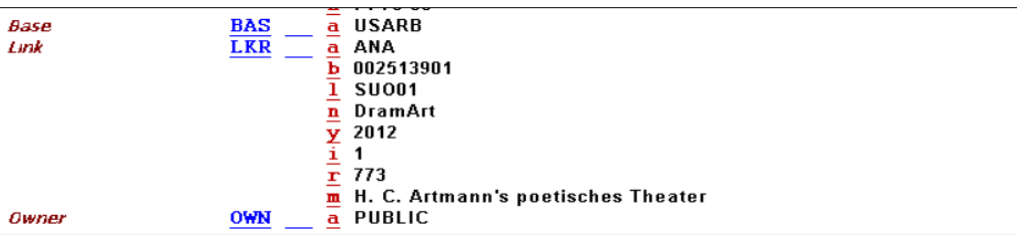

#### Ex.: LKR pentru articol din culegere

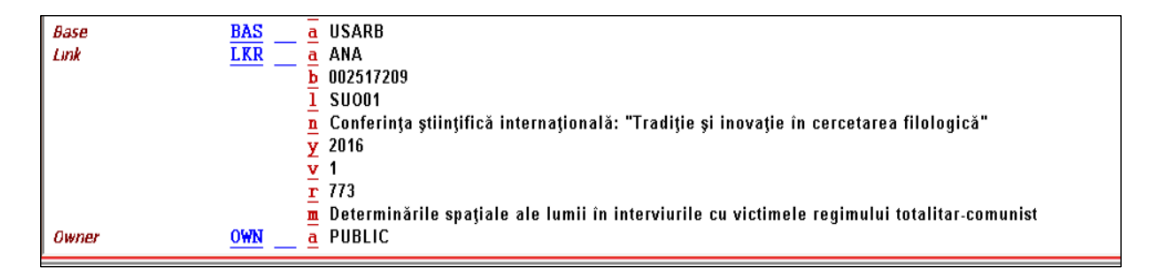

#### Salvare înregistrare

După ce se vor completa toate câmpurile specifice descrierii analitice, înregistrarea urmează să fie salvată pe server sau pe PC, prin accesarea butonului (salvare pe server), localizat în partea stângă în bara de meniu, sau prin combinația de taste **Ctrl+L**, click **Continuare**.

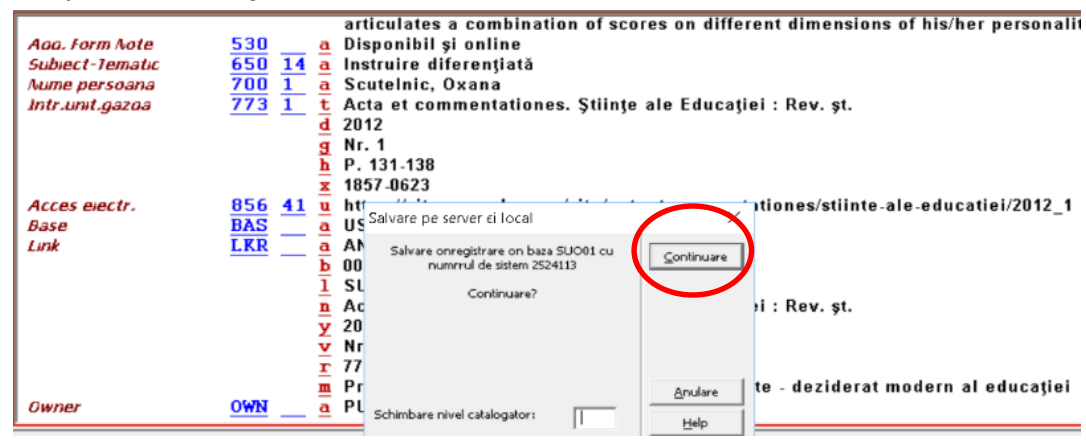

Pot apărea unele mesaje de validare a înregistrării. Mesajele de culoare roșie avertizează despre erori în înregistrare. Dacă mesajele sunt de culoare verde, click *Trec Peste*.

| Verificare o | nregistrare Atenioionrri/Erori                        |   |           |
|--------------|-------------------------------------------------------|---|-----------|
|              | Eroare validare doc.                                  |   | TrecPeste |
| ?            | 008/33: valoare scoasă din uz 🛛                       | * |           |
| ?            | Primul indicator în câmpul "024" nu este<br>valid.    |   |           |
| ?            | Primul indicator în câmpul "024" nu este<br>valid.    |   |           |
| ?            | Primul indicator în câmpul "100" nu este<br>valid.    | Ξ |           |
| ?            | Al doilea indicator în câmpul "100" nu<br>este valid. |   |           |
| ?6           | O înregistrare nu poate avea mai multe<br>intrări p   |   |           |
| ?            | Primul indicator în câmpul "650" nu este              |   |           |

#### Ex.: Model de înregistrare a unui articol din revistă

| ír.             |                                                                                                    |
|-----------------|----------------------------------------------------------------------------------------------------|
| Aumar control   | 001 - 002524113                                                                                                |
| Date and Time   | 005 20170427104248.0                                                                                           |
| Fixeo Data      | 008 170407s2012^^^^ mv^^^^^ 000^0 0 rum^d                                                                      |
| Sursa de catal. | <u>040</u> a USARB                                                                                             |
| Cias, zecimaia  | <u>080</u> <u>a</u> 37.01                                                                                      |
| Autor persoana  | <u>100</u> <u>1</u> <u>a</u> Cabac, Valeriu                                                                    |
|                 | <u>d</u> 01/05/1944-                                                                                           |
|                 | g Personalități Bălți                                                                                          |
| Titiu propriu   | 245 10 a Proiectarea și realizarea instruirii diferențiate - deziderat modern al educației                     |
|                 | <u>c</u> Valeriu Cabac, Oxana Scutelnic                                                                        |
| Tip publicație  | 380a Analitic din serial                                                                                       |
| Tip publicație  | 380 a DOU, 2012                                                                                                |
| Rezumat         | 520 <u>a</u> Traditionally, the differentiated instruction is designed and carried out by taking into account  |
|                 | specific characteristics of students. Usually, these are either learning styles or multiple                    |
|                 | intelligences. Such a training system is against the holistic nature of human learning. The article            |
|                 | proposes a new approach to differentiated instruction using student's learning profile, which                  |
|                 | articulates a combination of scores on different dimensions of his/her personality.                            |
| Aaa. Form Note  | 530 a Disponibil și online                                                                                     |
| Subject-Tematic | 650 14 a Instruire diferențiată                                                                                |
| Aume persoana   | 700 1 a Scutelnic, Oxana                                                                                       |
| Intr.unit.gazoa | 773 1 t Acta et commentationes. Științe ale Educației : Rev. șt.                                               |
| -               | d 2012                                                                                                    |
|                 | g Nr. 1                                                                                                    |
|                 | h P. 131-138                                                                                                   |
|                 | x 1857-0623                                                                                                    |
| Acces electr.   | 856 41 $\overline{\mathbf{u}}$ https://sites.google.com/site/actaetcommentationes/stiinte-ale-educatiei/2012 1 |
| Base            | BAS a USARB                                                                                                    |
| Link            |                                                                                                    |
|                 | <b>— — — — — — — — — —</b>                                                                                     |
|                 | Ī SU001                                                                                                    |
|                 | n Acta et commentationes. Științe ale Educației : Rev. șt.                                                     |
|                 | <b>y</b> 2012                                                                                                  |
|                 | V Nr. 1                                                                                                    |
|                 | <u>r</u> 773                                                                                                   |
|                 | m. Proiectarea și realizarea instruirii diferențiate - deziderat modern al educației                           |
| Owner           | OWN a PUBLIC                                                                                                   |
|                 |                                                                                                    |

#### Ex.: Model de înregistrare a unui articol din culegere

| Leager          | LDR 00000naa^a22^^^^^c                                                                                                    |
|-----------------|----------------------------------------------------------------------------------------------------|
| Aumar control   | 001 002523891                                                                                                    |
| Date and Time   |                                                                                                    |
| Fixeo Data      | 008 161114s2016^^^^ my^^^^ 000^^ rum^d                                                                                    |
| Sursa de catal. |                                                                                                    |
| Cias, zecimaia  | 080 a 37.03:378                                                                                                    |
| Autor persoana  | 100 1 a Bejan, Angela                                                                                                    |
| Titiu propriu   | 245 🛛 a Formarea competențelor profesionale la studenții-pedagogi în cadrul activității teatralizate                      |
|                 | c Angela Bejan                                                                                                    |
| Tip publicație  | 380 a Analitic din culegere                                                                                               |
| Tip publicație  | 380 a DOU, 2016                                                                                                    |
| Rezumat         | 520 a The given article discusses the importance of professional competences of future didactic staff and                 |
|                 | the methods of theatrical activities as a way of developing these competences. It points out the basic                    |
|                 | methods used in the theatrical activity. The steps of staging a theatrical puppet show by students are                    |
|                 | briefly described.                                                                                                    |
| Aaa. Form Note  | 530 a Disponibil și online                                                                                                |
| Subject-Tematic | <u>650</u> <u>14</u> <u>a</u> Competențe                                                                                  |
| Subject-Tematic | <u>650 14 a</u> Competențe profesionale                                                                                   |
| Subject-Tematic | <u>650 14 a</u> Studenți                                                                                                  |
|                 | x Formare profesională                                                                                                    |
| intr.unit.gazoa | <u>773</u> 1_ <u>t</u> Materialele Conferinței Științifice Internaționale : Relevanța și calitatea formării universitare: |
|                 | competențe pentru prezent și viitor consacrată celor 70 de ani de la Formarea universității bălțene                       |
|                 | din 8 octombrie 2015                                                                                                    |
|                 | <u>z</u> 978-9975-50-178-1                                                                                                |
|                 | d_ Bălți, 2016                                                                                                    |
|                 | g Vol. II                                                                                                    |
|                 | <u>h</u> P. 17-20                                                                                                    |
| Acces electr.   | <u>856</u> <u>41</u> <u>u</u> http://dspace.usarb.md:8080/jspui/handle/123456789/2391                                     |
|                 | Z ORA USARB                                                                                                    |
| Base            | BAS a USARB                                                                                                    |
| Link            |                                                                                                    |
|                 | <u>b</u> 002515401                                                                                                    |
|                 | 1 SU001                                                                                                    |
|                 | n Materialele Conferinței Științifice Internaționale : Relevanța și calitatea formării universitare:                      |
|                 | competente pentru prezent si viitor consacrată celor 70 de ani de la Formarea universității băltene                       |
|                 | din 8 octombrie 2015                                                                                                    |
|                 | <b>y</b> 2016                                                                                                    |
|                 |                                                                                                    |
|                 | 773                                                                                                    |
|                 | m Formarea competentelor profesionale la studentii-pedagogi în cadrul activității teatralizate                            |
| Owner           | OWN a PUBLIC                                                                                                    |
| 0.000           |                                                                                                    |

#### Vizualizare înregistrare în Web OPAC

Pentru a vizualiza înregistrarea în Web OPAC, click **Meniu /** Catalogare / Vizualizare în Web OPAC sau Ctrl+O.

| - Versiunea 22. Biblioteca: SUO01 - USMARC Bibliographic (SUO01) Server: 81.180.65.65:6991 Utilizator: USARBCAT13 - D |                                                                                                    |                                                          |  |  |  |
|----------------------------------------------------------------------------------------------------|----------------------------------------------------------------------------------------------------|----------------------------------------------------------|--|--|--|
| <u>Catalogare</u> Exemplare (Items) Editare Editare Text                                                              | Manager Qnregistrare 🛽 La distanior 🔭 Servicii 🗮 elp 🍞                                                                                                    |                                                          |  |  |  |
| Deschidere Machetr(Template) Ctrl+A                                                                                   | ) competențelor profesionale la (Bejan, Angela) An: 2016                                                                                                    | 🖹 🖫 🖽 🗐 🎣 🕑 🖽 🗎 😧                                        |  |  |  |
| Onregistrare nour                                                                                                    |                                                                                                    |                                                          |  |  |  |
| Deschidere onreg.local(pe PC)                                                                                         | a Analitic din culegere                                                                                                    |                                                          |  |  |  |
| Duplicare onregistrare Ctrl+N                                                                                         | a DOU, 2016                                                                                                    |                                                          |  |  |  |
| Vizualizare on <u>O</u> PAC GUI                                                                                       | a The given article discusses the importance of professional competences of t                                                                                    | future didactic staff and                                |  |  |  |
| Vizualizare on WebOPAC Ctrl+O                                                                                         | the methods of theatrical activities as a way of developing these competend<br>methods used in the theatrical activity. The stens of staging a theatrical nu     | ces. It points out the basic<br>met show by students are |  |  |  |
| DeschideOnregistrarea on Achiziioii                                                                                   | briefly described.                                                                                                    | spec show by statents are                                |  |  |  |
| Deschide onregistrarea on Seriale                                                                                     | a Disponibil și online                                                                                                    |                                                          |  |  |  |
| Salvare localr(pe PC)                                                                                                 | a Competențe                                                                                                    |                                                          |  |  |  |
| Salvare tuturor local(PC)                                                                                             | a Studenți                                                                                                    |                                                          |  |  |  |
| Redenumeete local(pe PC)                                                                                              | x Formare profesională                                                                                                    |                                                          |  |  |  |
| Creare machetr local(PC)                                                                                              | t Materialele Conferinței Științifice Internaționale : Relevanța și calitatea for<br>competențe pentru prezent ei viitor consecrată celor 70 de ani de la Formai | mārii universitare:<br>1993. universitātii bāltene       |  |  |  |
| Salvare pe SEVER ei pe PC Ctrl+L                                                                                      | din 8 octombrie 2015                                                                                                    | ea universității valțene                                 |  |  |  |
| Placare opregistrare                                                                                                  | z 978-9975-50-178-1                                                                                                    |                                                          |  |  |  |
| Deblessre enregistrare                                                                                                | d Balti, 2016                                                                                                    |                                                          |  |  |  |
| Deplocate on registrate                                                                                               | h P. 17-20                                                                                                    |                                                          |  |  |  |
| Etergere <u>*</u> onregistrrri noi                                                                                    | n http://denace.usarh.md:8080/ispui/handle/123456789/2391                                                                                                    |                                                          |  |  |  |
| Catalogare Off-line                                                                                                   | 4. Onregistrni Holdings 5. Obiecte                                                                                                    |                                                          |  |  |  |
| Mod de editare dual                                                                                                   |                                                                                                    |                                                          |  |  |  |

#### Înregistrarea va apărea în panoul de jos.

| Mesaje 2. Informaioii etichetr | 3. Browser 4. Onregistrrri Holdings 5. Obiecte                                                                                                    |   |
|--------------------------------|----------------------------------------------------------------------------------------------------|---|
| Nr. sistem                     | 002523891                                                                                                    | Ī |
| Autor                          | ● <u>Bejan, Angela</u>                                                                                                    |   |
| Titlu                          | Pormarea competențelor profesionale la studenții-pedagogi în cadrul activității teatralizate / Angela Bejan                                                                                                    |   |
| Sursa                          | Materialele Conferinței Științifice Internaționale : Relevanța și calitatea formării universitare: competențe pentru prezent și viitor<br>consacrată celor 70 de ani de la Formarea universității bălțene din 8 octombrie 2015, - Bălți, 2016, - Vol. II P. 17-20                                                                          |   |
| Rezumat                        | The given article discusses the importance of professional competences of future didactic staff and the methods of theatrical activities<br>as a way of developing these competences. It points out the basic methods used in the theatrical activity. The steps of staging a<br>theatrical puppet show by students are briefly described. |   |
| Additional Form                | Disponibil și online                                                                                                    |   |
| Subiect                        | <u>Competente</u>                                                                                                    |   |
|                                | <u>Competente profesionale</u>                                                                                                    |   |
|                                | Studenți Formare profesională                                                                                                    |   |
| Clasificare                    | 9 <u>37.03:378</u>                                                                                                    |   |
| Electronic Location            | http://dspace.usarb.md:8080/jspui/handle/123456789/2391 ; { ORA USARB }                                                                                                    |   |
| Acces parte gen.               | In: Materialele Conferinței Științifice Internaționale : Relevanța și calitatea formării universitare: competențe pentru prezent și viitor<br>consacrată celor 70 de ani de la Formarea universității bălțene din 8 octombrie 2015                                                                                                    |   |

## 3.2. Importarea înregistrărilor analitice, catalogate de alte biblioteci din consorțiu.

Procesul de descriere analitică începe cu verificarea în catalog dacă articolul nu este deja descris.

Căutare / Titlu, în bara de căutare se va introduce titlul articolului căutat, click OK

| 📝 ALEPH Catalogare - Versiunea 22 Biblioteca: SUO01 - USMARC Bibliographic (SUO01) Server: 81.180.66.64:6991 Utilizator: USARBCAT13 |                                  |                                      |                            |                                                         |                   |  |
|----------------------------------------------------------------------------------------------------|----------------------------------|--------------------------------------|----------------------------|---------------------------------------------------------|-------------------|--|
| <u>ALEPH Vizualizare Cata</u>                                                                                                    | logare <u>E</u> xemplare (Items) | <u>E</u> ditare Editare e <u>x</u> t | Manager <u>O</u> nregistra | re <u>L</u> a distanюг <u>*</u> Servicii <u>H</u> elp [ | ?                 |  |
| 12                                                                                                    | ⇒                                |                                      |                            |                                                         |                   |  |
| Nr. sis ADM                                                                                                    | •                                | →                                    |                            |                                                         |                   |  |
| 10 18 #                                                                                                    | 1. Crutare avansatr 2. Crut      | - Multill CCL 3. Crutar              | re Multicemp               | Rafinare                                                |                   |  |
| 🗿 [1] Funcioional 🔘 [2                                                                                                    | Bazr: Toate bibl                 | iotecile 💌                           |                            | Cemp:                                                   |                   |  |
| ⊡-Crutare                                                                                                    | Cuvinte adiacente                |                                      |                            | În toate câmpurile                                      | <b>v</b>          |  |
| [F] Crutare<br>[B] Rrsfoire                                                                                                    | Titlu                            | și sănătatea u                       | mană 😶                     | Cuvinte adiacente                                       |                   |  |
| - [H] Aficare                                                                                                    | (• ∈I                            | C SAU C NO                           |                            | IN EL IL SAU IL                                         | NU                |  |
|                                                                                                    | Tip publicație                   | •                                    |                            | Cerere rafinare:                                        | Ratinare          |  |
|                                                                                                    | (• ∈I                            | C SAU C NU                           |                            |                                                         | Etergere rafinare |  |
|                                                                                                    | Ap (008, 260)                    | •                                    |                            | Combinare seturi                                        |                   |  |
|                                                                                                    | 1                                |                                      |                            |                                                         |                   |  |
|                                                                                                    |                                  |                                      |                            | 🔿 Seturi SAU                                            |                   |  |
|                                                                                                    |                                  |                                      |                            | C Primul set, nu al doilea                              |                   |  |
|                                                                                                    |                                  | <u>o</u> k                           | Etergere                   | C Al doilea set, nu primul                              | Intersec.set      |  |
| Crutare Baza de date                                                                                                    |                                  |                                      |                            |                                                         | ite               |  |
|                                                                                                    |                                  |                                      |                            |                                                         |                   |  |

În panoul de jos se vor afişa rezultatele, click **Afişare**, pentru a se verifica dacă rezultatele afişate corespund căutărilor dorite.

| riupop 22 Pibliotocou S      | UO01 - USMARC Rib        | iographic (SLIQ01), Server, 1         | 91 190 66 64 6001 Litilizatory LICADRCAT       | 2                        |                 |            | ×           |
|------------------------------|--------------------------|---------------------------------------|------------------------------------------------|--------------------------|-----------------|------------|-------------|
| alogare Exemplare (Iter      | ms) Editare Edita        | re Text Manager Onregistr             | are La distaneor *Servicii Heln ?              | 2                        |                 | D          | ^           |
|                              |                          |                                       |                                                |                          |                 |            |             |
|                              |                          |                                       |                                                |                          |                 |            | 1 100       |
|                              |                          |                                       |                                                |                          |                 |            | / <u>[]</u> |
| 1. Crutare avansatr 2.       | Crutare Multibazr CCL    | 3. Crutare Multicemp                  | Rafinare                                       |                          |                 |            |             |
| 🌌 ALEPH Catalogare - Ver     | rsiunea 22 Biblioteca: S | UD01 - USMARC Bibliographic (         | SU001) Server: 81.180.66.64:6991 Utilizator: U | JSARBCAT13               | -               | o ×        | ٦           |
| <u>ALEPH ⊻izualizare Cat</u> | alogare Exemplare (Ite   | ms) <u>E</u> ditare Editare Tegt M    | anager Onregistrare La distanior "Servicii     | Help <b>?</b>            |                 |            |             |
|                              | <b>&gt;</b>              |                                       |                                                |                          | N 14 11 🗐 🖓 🗠 🗖 |            | <u>e</u>    |
| Nr. sis ADM                  |                          | <b>□</b> →                            |                                                |                          |                 | ×          | 2           |
|                              | 1. Listr prescurtatr     | 2. Onregistriri personale   3. Onregi | strrri prescurtate                             |                          |                 |            | 1           |
| ④ [1] Functional O [;        | < >> (W4                 | tles= Poluarea sonoră și sănikatea um | inš)                                           |                          | -               | ]          |             |
| ⊡ Crutare                    | [Sortat după AN (Ascer   | dent) apoi Autor (Ascendent).] <<<    | <\$U001 Library>>>>                            |                          |                 |            |             |
| [F] Crutare                  | #/Doc.                   | Cotă                                  | Autor/Aut.col./Conf                            | Titlu                    | An              | -          |             |
| [B] Ristoire<br>[H] Aficare  | 1/1                      |                                       | Crivol, Aurelia                                | Poluarea sonoră și sânăt | atea umană      | Sortare    |             |
|                              |                          |                                       |                                                |                          |                 | Salvare_ca |             |
|                              |                          |                                       |                                                |                          |                 |            |             |
|                              |                          |                                       |                                                |                          |                 | Catalan    |             |
|                              |                          |                                       |                                                |                          | (               | Catalog    |             |
|                              |                          |                                       |                                                |                          |                 |            | 4           |
| udes= roidal e               | sa sonora și sanatal     | ea umana y                            | 30001                                          |                          |                 |            |             |
|                              |                          |                                       |                                                |                          |                 | Zerger     | -           |
|                              |                          |                                       |                                                |                          |                 | Salvare    | •           |
|                              |                          |                                       |                                                |                          |                 | Önerrea    | ro          |
|                              |                          |                                       |                                                |                          | A               | fisare     |             |
|                              |                          |                                       |                                                |                          |                 |            |             |

Atunci când articolul a fost identificat, click **Catalog**, se va afişa înregistrarea articolului, unde urmează să se completeze câmpurile specifice pentru ca articolul să fie importat în catalogul USARB.

#### Ex: Articol catalogat de către USM.

| unea 22 Biblioteca: SUO         | 01 - USMARC Bibliographic (SUO01) Server: 81.180.66.64:6991 Utilizator: USARBCAT13                                                                                                    |                                                                                                    | -                          | ۵   | ×                |
|---------------------------------|----------------------------------------------------------------------------------------------------|----------------------------------------------------------------------------------------------------|----------------------------|-----|------------------|
| ogare <u>E</u> xemplare (Items) | ) <u>E</u> ditare Editare Te <u>x</u> t Manager <u>O</u> nregistrare <u>L</u> a distanюг <u>*</u> Servicii <u>H</u> elp <b>?</b>                                                                                                    |                                                                                                    |                            |     |                  |
| → AN Nr. de sis                 | stem 2518889 Poluarea sonoră și sănătatea umană () An: 2016                                                                                                    | 🖹 🔓 🖬 🗐 🖉 🖸                                                                                                    | 山田                         | M 🐼 | × ×              |
| •                               |                                                                                                    |                                                                                                    |                            |     | ×b               |
| Leaoer                          | LDR 00000nab^a22^^^^^ c^4500                                                                                                    |                                                                                                    |                            |     | ^                |
| Aumar control                   | 001 002518889                                                                                                    |                                                                                                    |                            |     |                  |
| Date and Time                   | <u>005</u> 20170301152952.0                                                                                                    |                                                                                                    |                            |     |                  |
| Fixeo Data                      | 008 120529m2016^^^^ mv^^^^^ ^ ^ ^ ^ ^ 0^^ 0^ rum^ d                                                                                                    |                                                                                                    |                            |     |                  |
| Sursa de catal.                 | <u>040</u> <u>a</u> USM                                                                                                    |                                                                                                    |                            |     |                  |
| Limba                           | <u>041</u> <u>a</u> rum                                                                                                    |                                                                                                    |                            |     |                  |
| Limba                           | <u>041</u> <u>a</u> eng                                                                                                    |                                                                                                    |                            |     |                  |
| Cias, zecimaia                  | $\frac{080}{2}$ <u>a</u> 612.01                                                                                                    |                                                                                                    |                            |     |                  |
| litiu propriu                   | <u>245</u> <u>00</u> <u>a</u> Poluarea sonoră și sănătatea umană                                                                                                    |                                                                                                    |                            |     |                  |
|                                 | <u>c</u> Aurelia Crivoi, Iurie Bacalov, Elena Chirița [et al.]                                                                                                    |                                                                                                    |                            |     |                  |
| Aaa. Form Note                  | 530 <u>a</u> Disponibil și online                                                                                                    |                                                                                                    |                            |     |                  |
| Rezumat                         | <u>520</u> <u>a</u> în civilizația contemporană omul traiește într-un spațiu cu sunet, însoțit în m                                                                                                    | od continuu de un "cori                                                                                                    | tegiu"                     |     |                  |
| Rezumat                         | <ul> <li>agresiva supra confortului și chiar asupra sănătăți lui Diche care au man agresivă asupra confortului și chiar asupra sănătăți lui. Diche care a prezențe compartimentele vieții, poluarea fonică este o problemă majoră în toate țări zgomot se dovedește a fi un fenomen perturbator în creștere.</li> <li><u>520</u> <u>a</u> In terms of contemporary civilization, man lives în a spacious sound, continu "cortege" noise and vibration of the most varied intensities and effects havit the comfort and even on his health. Due to its harmful and its presence in al pollution is a major problem în al countries where we are witnessing a phe</li> </ul> | isale dăunătoare în coa<br>le, deoarece nivelul de<br>ally accompanied by a<br>og more or less aggressi<br>l departments of life, no<br>nomenon of increased n | te<br>ve on<br>ise<br>oise |     |                  |
|                                 | levels.                                                                                                    |                                                                                                    |                            |     |                  |
| Subject-Tematic                 | <u>650 14 a</u> Fiziologie umană                                                                                                    |                                                                                                    |                            |     |                  |
| Subject-Tematic                 | <u>550 14 a</u> Sanatatea omului                                                                                                    |                                                                                                    |                            |     |                  |
| Nume persoana                   | <u>700 I a</u> Crivoi, Aurelia                                                                                                    |                                                                                                    |                            |     |                  |
| Aume nersoana                   | 700 1 a Bacalov, Jurie                                                                                                    |                                                                                                    |                            |     |                  |
| Aume persoana                   | 700 1 a Chirita Flena                                                                                                    |                                                                                                    |                            |     |                  |
| Aume persoana                   | 700 1 a Asevschi Valentin                                                                                                    |                                                                                                    |                            |     |                  |
| Intrunit.gazga                  | 773 1 t Studia Universitatis Moldaviae. Seria Stiinte reale si ale naturii: Biologie. C                                                                                                    | himie                                                                                                    |                            |     | ~                |
| and a last of                   |                                                                                                    |                                                                                                    |                            |     | ^                |
| 1. Mesaje   2. Informaioii e    | tichetr   3. Browser   4. Onregistrim Holdings   5. Objecte                                                                                                    |                                                                                                    |                            |     | - 1 <sup>-</sup> |
|                                 |                                                                                                    |                                                                                                    | 1                          |     |                  |
|                                 |                                                                                                    | · / / @ =                                                                                                    | 1                          | 1 🏦 | a ×              |

Pentru a importa înregistrarea în catalogul USARB, se vor completa următoarele câmpuri:

La câmpul **040**, se va adăuga subcâmpul **d** și se va specifica sigla **USARB**, cea ce indică că instituția noastră a modificat înregistrarea.

#### Ex:

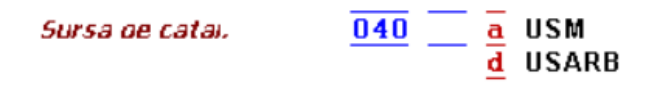

Câmpul **BAS** se va repeta și se va specifica sigla USARB, cea ce indică că înregistrarea s-a importat și în baza instituției noastre.

#### Ex:

| Base | BAS | a | USM   |
|------|-----|---|-------|
| Base | BAS | a | USARB |

Pot fi adăugate vedete de subiect, dacă catalogatorul consideră de cuviință, cu condiția ca ele să nu se repete.

Se vor face și alte modificări sau completări, dacă va fi necesar.

Notă: Dacă catalogatorul va mai atribui subiecte noi la înregistrarea importată de la alte instituții, atunci se vor respecta câteva reguli:
1. la vedetele structurate (cele însoțite de subvedete de genul <u>x, v, y, z</u>) se va atribui obligator inducatorul al doilea <u>7</u>, adăugând subcâmpul <u>2</u>.
2. la vedetele nestructurate (cele fără subvedete de genul <u>x, v, y, z</u>), este necesar ca la al doilea indicator să se atribuie <u>4</u>, fără adăugarea subcâmpului <u>2</u>.

#### Exemple de descriere bibliografică analitică

#### Contribuții

#### ... din reviste

**Cuzneţov, Larisa.** Conştiinţa valorii şi eficienţa personală a cadrului didactic ca strategie de prevenire a reducerii realizărilor personale / Larisa Cuzneţov // Acta et Commentationes. Ştiinţe ale Educaţiei. – 2016. – Nr. 2(9). – P. 4-11.

#### ... din ziare

**Pastuh-Cubolteanu, Vitalie.** Sărbătoarea lansării amânate / Vitalie Pastuh-Cubolteanu // Făclia. – 2017. – Nr. 7. – P. 6.

#### ... din materialele conferințelor

Lacusta, Elena. Imaginea preotului în mentalul românesc: între defecte și calități / Elena Lacusta // Conferința științifică internațională: "Tradiție și inovație în cercetarea filologică". – Bălți, 2016. – Vol. I. – P. 55-58.

#### ... din manuale

**Crăciun, Gheorghe**. Lirica populară / Gheorghe Crăciun // Crăciun, Gheorghe. Istoria literaturii române pentru elevi și profesori. Chișinău : Cartier, 2004. – P. 42-45.

#### ....din culegeri de cîntece

Mai am un singur dor... / muz. G. Şorban ; cuv. M. Emi-nescu // Dumă, du-mă, dorule... : din cîntecele românilor. – București, 1997. – P. 213-215.

#### Referințe bibliografice:

1. **Descrierea bibliografică analitică (părților componente)**. In: CHITOROAGĂ, Valentina. *Metodologie de implementare a GOST-ului 7.1-*2003 "Библиографическая запись. Библиографическое описание. Общие требования и правила составления = Înregistrarea bibliografică. Descrierea bibliografică : Cerințe și reguli generale de alcătuire". Chișinău, 2016, pp. 123-135.

2. *Dicționar de biblioteconomie și științe ale informării*. Chișinău : [s. n.], 2014. 536 p. ISBN 978-9975-4094-8-3.

3. EZSIAS, Aniko, OSTAFE, Doina. Aleph500. Traning Catalogare, 2015

4. **GANGAN, Irina**. *Formatul MARC 21 / Bibliografic :* Ghid de catalogare. Chişinău, 2015. 33 p.

5. **MANDEAL, Rodica**. Limbajele documentare: tipologie şi performanţe. In: *Studii de Biblioteconomie şi Ştiinţa Informării / Library and Information Science Research* [on-line]. 2007, nr 3, pp. 73-81 [citat 21 dec. 2012]. Disponibil: <u>http://www.lisr.ro/7-mandeal2.pdf</u>

6. **MIHALUŢA, Lina**. Descrierea bibliografică analitică a articolelor în software integrat de bibliotecă ALEPH. In: *Magazin bibliologic*. 2016, nr. 1-4 : Ed. specială în cadrul Proiectului Tempus "Servicii Informaționale Moderne pentru Îmbunătățirea Calității Studiilor", pp. 41-47. ISSN 1857-1476 ; <u>http://misisq.usmf.md/images/Conferinta de totalizare/Magazin 2016.pdf</u>

7. **REGNEALĂ, Mircea**. *Dicționar explicativ de biblioteconomie și știința informării* : În 2 vol. Ed. a 2-a rev. și adăugită. București : FABR, Vol. 1: A-L, 2001. 409 p. ISBN 973-85555-1-5 ; Vol. 2: M-Z, 2001. 425 p. ISBN 973-85555-2-3.

8. **STOICA, Ion**. Rigorile și valențele bibliografiei analitice. In: *Biblioteca.* 2004, nr 11-12, pp. 364-365.

9. ВОРОЙСКИЙ, Ф. С. Аналитическая обработка докумен-тов для обеспечения научных исследований и разра-боток. В: *Научные и технические библиотеки*. 2006, nr 2, pp. 23-32.

10. **КАЛИНИНА, Г. П**. Библиографическая запись на статьи и другие составные части документов. В: *Университетская книга*. 2006, nr 2, pp. 14-19.

11. **КАСПАРОВА, Н. Н**. Особенности состава данных и струк-туры библиографической записи в электронной среде. В: *Библиотековедение*. 2008, nr 2, pp. 51-56.